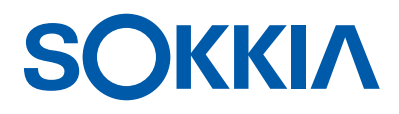

# GCX3

# **GNSS-ontvanger**

Bedieningshandleiding

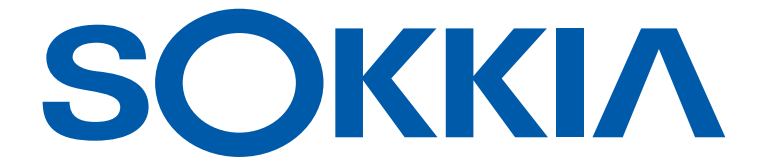

# GCX3 GNSS-ontvanger Bedieningshandleiding

Onderdeelnummer 1016293-10 Rev B

> © Copyright Sokkia April 2017

Sokkia<sup>®</sup> heeft alle auteursrechten op de inhoud van deze handleiding. Alle rechten voorbehouden

# Inhoud

| Voorwoord iv                                                              |
|---------------------------------------------------------------------------|
| Inleiding                                                                 |
| Acroniemen en begrippen die in deze bedieningshandleiding worden gebruikt |
| Kenmerken van de GCX3                                                     |
| De ontvangerkit uitpakken 3                                               |
| Systeemcomponenten                                                        |
| Technische documenten 4                                                   |
| De Sokkia Receiver Utility-software voor uw ontvanger gebruiken 4         |
| Technische ondersteuning4                                                 |
| Website                                                                   |
| Kennismaking                                                              |
| Overzicht ontvanger                                                       |
| Kabel en adapters                                                         |
| Stuurprogramma's                                                          |
| Geheugen                                                                  |
| Interne batterij                                                          |
| Bluetooth-langeafstandstechnologie8                                       |
| Micro-AB USB-poortvenster                                                 |
| De werking van het displayvenster 10                                      |
| Betekenis led-pictogrammen 10                                             |
| Aan/uit-knop (PWR) 11                                                     |
| De status-led's op de ontvanger 13                                        |
| De STAT-led voor het volgen van satellieten                               |
| REC-led (opnemen en geheugen)                                             |
| BT-LED (Bluetooth communicatie)                                           |
| BATT-led (batterij)                                                       |
| Voedingsbeheer                                                            |
| De ontvanger in- en uitschakelen                                          |
| Interne en externe voedingsbronnen gebruiken                              |
| Interne batterij                                                          |
| De batterij opladen                                                       |
| Voedingsaccessoires                                                       |
| Onvoldoende voeding                                                       |
| De ontvanger configureren 19                                              |

| Voordat u de ontvanger begint te configureren                                  | 19 |
|--------------------------------------------------------------------------------|----|
| Informatie over de ontvanger bekijken                                          | 19 |
| Het venster Receiver Info openen                                               | 19 |
| Nieuwe firmware laden                                                          | 20 |
| Firmwarebestanden uploaden naar de ontvanger                                   | 20 |
| OAF - Options Authorization Files                                              | 24 |
| OAF's van de ontvanger controleren                                             | 24 |
| Via de SRU (Sokkia Receiver Utility) de opties in de ontvanger bekijken .      | 24 |
| Een OAF laden                                                                  | 25 |
| Een nieuwe OAF laden                                                           | 25 |
| De NVRAM van de ontvanger resetten (wissen)                                    | 29 |
| De NVRAM wissen via de SRU (Sokkia Receiving Utility)                          | 29 |
| Systeemsetup                                                                   | 30 |
| De basisontvanger instellen                                                    | 30 |
| De roverontvanger instellen                                                    | 31 |
| Antennehoogte meten                                                            | 32 |
| Een nauwkeurige antennehoogte verkrijgen                                       | 32 |
| Gegevens verzamelen                                                            | 33 |
| Gegevens verzamelen                                                            | 33 |
| Parameters instellen voor het vastleggen van gegevens                          | 33 |
| Vastleggingssnelheden                                                          | 33 |
| Gegevens opnemen                                                               | 33 |
| Opnemen starten/stoppen op het led-displayvenster of de SRU                    | 33 |
| Bestandsbeheer                                                                 | 34 |
| Bestanden downloaden en verwijderen                                            | 34 |
| Problemen oplossen                                                             | 35 |
| Controleer eerst dit                                                           | 35 |
| Problemen met de voeding                                                       | 36 |
| De ontvanger kan niet worden ingeschakeld                                      | 36 |
| Meer problemen met de ontvanger                                                | 36 |
| Algemene problemen                                                             | 37 |
| Satellieten niet langdurig kunnen volgen                                       | 37 |
| Er worden te weinig satellieten gevolgd                                        | 38 |
| Geen codedifferentiaal en/of RTK-oplossingen (Real Time Kinematic) verkregen . | 39 |
| Ontvanger legt geen gegevens vast                                              | 40 |
| Problemen met Bluetooth                                                        | 41 |
| SRU-foutmelding—Can't Find Receiver (kan ontvanger niet vinden)                | 41 |
| Geen beschikbare apparaten gedetecteerd                                        | 42 |

| Bluetooth-pictogram op ontvanger zichtbaar—kan geen verbinding krijgen 42              |
|----------------------------------------------------------------------------------------|
| Problemen met langeafstandsverbindingen                                                |
| Langeafstandsverbindingen—kan de basisontvanger niet detecteren                        |
| Kan geen Bluetooth-verbinding tot stand brengen                                        |
| SRU-problemen (Sokkia Receiver Utility)                                                |
| SRU kan geen verbinding krijgen met de ontvanger                                       |
| De ontvanger reinigen en opbergen                                                      |
| Klantenservice                                                                         |
| Specificaties                                                                          |
| Algemene details                                                                       |
| Veiligheidsvoorschriften 49                                                            |
| Algemene waarschuwingen                                                                |
| Waarschuwingen batterij 49                                                             |
| Waarschuwingen ontvanger                                                               |
| Waarschuwingen over het gebruik                                                        |
| Voorschriften                                                                          |
| FCC-conformiteit                                                                       |
| Conformiteit Industry Canada 50                                                        |
| Conformiteit Europese Gemeenschap 51                                                   |
| Verklaring van overeenstemming met de R&TTE-richtlijn/Richtlijn 1999/5/EG 51           |
| Verklaring van overeenstemming (R&TTE-richtlijn/Richtlijn 1999/5/EG) . 52              |
| Richtlijn inzake afgedankte elektrische en elektronische apparaten<br>(AEEA-richtlijn) |
| Conformiteitsverklaringen Bluetooth-overdracht                                         |
| Conformiteit Koreaanse KC-RF 54                                                        |
| Conformiteit Japanse wet- en regelgeving over het radio- en                            |
| telecommunicatiewezen 54                                                               |
| Conformiteit Bluetooth-module                                                          |
| Garantie                                                                               |

Hartelijk dank voor de aankoop van dit Sokkia<sup>®</sup>-product. Het materiaal in deze Handleiding (de Handleiding) is geschreven door Topcon Positioning Systems<sup>TM</sup>, Incorporated. (TPS) voor eigenaars van Sokkia-producten om hen bij te staan in het gebruik van de ontvanger. Op het gebruik van dit materiaal zijn deze algemene voorwaarden (Algemene voorwaarden) van toepassing.

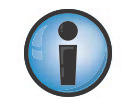

Lees de algemene voorwaarden zorgvuldig.

#### Algemene voorwaarden

#### Gebruik

Het gebruik van dit product is voorbehouden aan professionals. De gebruiker behoort goed te weten hoe hij/zij veilig met het product kan werken en hoe de veiligheidsprocedures geïmplementeerd moeten worden die door overheidsinstellingen in het kader van veilig werken worden aanbevolen voor zowel particulier als commercieel gebruik op werklocaties.

#### Auteursrechten

Alle informatie in deze Handleiding is het intellectueel eigendom van TPS waarvan zij de auteursrechten hebben. Alle rechten zijn voorbehouden. Het grafisch materiaal, de content, de informatie of de gegevens in deze Handleiding mogen zonder de uitdrukkelijke, schriftelijke toestemming van TPS niet worden gebruikt, geopend, gekopieerd, weergegeven, verkocht, aangepast, gepubliceerd, gedistribueerd of aan een derde partij worden getoond, ook mogen er geen afgeleide werken van worden gemaakt, en deze informatie mag uitsluitend worden gebruikt ten behoeve van het onderhouden en bedienen van de ontvanger. De informatie en gegevens in deze Handleiding zijn waardevolle bedrijfsmiddelen van TPS die aan de ontwikkeling ervan veel werk, tijd en geld heeft besteed, en het resultaat zijn van de eerste keuzes, coördinatie en organisatie door TPS.

#### Handelsmerken

GCX3<sup>TM</sup>, Magnet<sup>TM</sup>, Sokkia<sup>®</sup>, LongLink<sup>TM</sup>, POST<sup>TM</sup> (Precision Orbital Satellite Technology), Topcon en Topcon Positioning Systems<sup>TM</sup> zijn handelsmerken of gedeponeerde handelsmerken van Topcon Positioning Systems<sup>TM</sup>. Windows<sup>®</sup> is een gedeponeerd handelsmerk van Microsoft Corporation. Het woordmerk en de logo's van Bluetooth<sup>®</sup> zijn eigendom van Bluetooth SIG, Inc., Topcon Positioning Systems<sup>TM</sup>, Incorporated gebruikt deze merken onder licentie. Andere product- en bedrijfsnamen die in deze Handleiding zijn vermeld, kunnen handelsmerken en/of servicemerken zijn van hun respectieve eigenaars.

#### **Uitsluiting van garantie**

MET UITZONDERING VAN VERMELDE GARANTIES IN EEN BIJLAGE OF EEN GARANTIEBEWIJS DAT MET HET PRODUCT WORDT MEEGELEVERD, WORDT DEZE HANDLEIDING EN DE ONTVANGER GELEVERD IN DE STAAT WAARIN ZE ZICH BEVINDEN. ER WORDEN GEEN ANDERE GARANTIES GEGEVEN. TPS WIJST ALLE VERONDERSTELDE GARANTIES AF VAN VERKOOPBAARHEID OF GESCHIKTHEID VOOR EEN GEPAALD GEBRUIK OF DOEL. TPS EN HAAR DISTRIBUTEURS AANVAARDEN GEEN AANSPRAKELIJKHEID VOOR TECHNISCHE OF REDACTIONELE FOUTEN OF OMISSIES IN DEZE HANDLEIDING. NOCH AANVAARDEN ZIJ AANSPRAKELIJKHEID VOOR DE VERGOEDING VAN INCIDENTELE OF VERVOLGSCHADE TEN GEVOLGE VAN HET LEVEREN, DE PRESTATIES OF HET GEBRUIK VAN DIT MATERIAAL OF DE ONTVANGER. TOT ZULKE SCHADEVERGOEDINGEN BEHOREN, MAAR ZIJN NIET BEPERKT TOT TIJDVERLIES, VERLIES OF BESCHADIGING VAN GEGEVENS, WINST- OF INKOMSTENDERVING, VERLIES VAN SPAARGELD OF HET NIET MEER KUNNEN GEBRUIKEN VAN HET PRODUCT. DAARNAAST IS TPS NOCH VERANTWOORDELIJK, NOCH AANSPRAKELIJK VOOR SCHADE OF KOSTEN IN VERBAND MET HET VERKRIJGEN VAN EEN VERVANGEND PRODUCT OF SOFTWARE, CLAIMS DOOR ANDEREN, ONGERIEF OF ANDERE KOSTEN. TPS AANVAARDT IN GEEN ENKEL GEVAL AANSPRAKELIJKHEID VOOR EEN HOGERE SCHADEVERGOEDING OF ANDERE VERGOEDINGEN AAN U OF ANDERE PERSONEN OF RECHTSPERSONEN DAN DE AANKOOPPRIJS VAN DE ONTVANGER.

#### Licentieovereenkomst

Het gebruik van een computerprogramma of software die TPS u heeft verstrekt of door u is gedownload van een TPS-website (de Software) in het kader van de ontvanger, houdt in dat u akkoord gaat met deze Algemene voorwaarden in deze Handleiding en dat u verklaart zich aan deze Algemene voorwaarden te zullen houden. Er wordt aan de gebruiker een persoonlijke, niet-exclusieve, niet-overdraagbare licentie verleent voor de Software onder de vermelde Algemene voorwaarden in deze Handleiding waarbij de licentie in alle gevallen voor één ontvanger of één computer geldig is. U mag de Software of deze licentie niet toewijzen of overdragen zonder de uitdrukkelijke, schriftelijke toestemming van TPS. Deze licentie is tot de beëindiging geldig. U kunt de licentie te allen tijde beëindigen door de Software en de Handleiding te vernietigen. TPS kan de licentie beëindigen als u de bepalingen in de Algemene voorwaarden niet naleeft. U gaat ermee akkoord de Software en de Handleiding te vernietigen nadat het gebruik van de ontvanger is gestaakt. Alle eigendomsrechten, auteursrechten en andere intellectuele eigendomsrechten ten aanzien van de Software berusten bij TPS. Als u niet akkoord gaat met deze licentievoorwaarden, dient u alle niet-gebruikte software en de handleiding te retourneren.

#### Geheimhouding

Deze Handleiding, de inhoud ervan en de Software (samen de Vertrouwelijke informatie) is vertrouwelijke, bedrijfseigen informatie van TPS. U gaat ermee akkoord de Vertrouwelijke informatie van TPS met dezelfde strikte zorgvuldigheid te behandelen als de mate waarin u uw eigen, meest waardevolle handelsgeheimen zou beschermen. Niets in deze paragraaf legt u beperkingen op in het bekendmaken van de Vertrouwelijke informatie aan uw werknemers wanneer dit nodig of gepast is in het kader van de bediening of het onderhoud van de ontvanger. Ook zulke werknemers moeten de Vertrouwelijke informatie geheimhouden. In het geval dat u om juridische redenen verplicht bent om Vertrouwelijke informatie bekend te maken, zult u TPS hiervan onmiddellijk op de hoogte stellen, zodat zij om een conservatoir bevelschrift of een andere passende verhaalsmogelijkheid kunnen verzoeken.

#### Website en andere bewoordingen

Geen van de bewoordingen op de TPS-website (of een andere website) of in een advertentie of literatuur van TPS of van een werknemer of onafhankelijke contractant van TPS wijzigt deze Algemene voorwaarden (inclusief de Softwarelicentie, garantie of beperking van aansprakelijkheid).

#### Veiligheid

Onjuist gebruik van de ontvanger kan persoonlijk letsel of schade aan eigendommen en/of productdefecten tot gevolg hebben. De ontvanger mag uitsluitend door een reparatiecentrum worden gerepareerd dat voor garantiewerkzaamheden door TPS is erkend.

#### Diversen

TPS kan deze Algemene voorwaarden te allen tijde amenderen, aanpassen, vervangen of annuleren. Op deze Algemene voorwaarden zijn de wet- en regelgeving van de staat Californië in de Verenigde Staten van toepassing en moeten volgens deze wet- en regelgeving worden opgevat.

#### Conventies in de handleiding

We gebruiken de volgende conventies in deze handleiding:

| Conventie | Beschrijving                                                        | Voorbeeld                                                                                                    |  |
|-----------|---------------------------------------------------------------------|----------------------------------------------------------------------------------------------------|--|
| Vet       | Menu of selectie in keuzemenu                                       | File (Bestand) → Exit (Afsluiten) (Klik<br>achtereenvolgens op het menu File<br>(Bestand) en op Exit (Afsluiten)) |  |
|           | Naam van een dialoogvenster of scherm                               | Vanaf het scherm Connection (Verbinding)                                                                          |  |
|           | Knop of toetsopdrachten                                             | Klik op Finish (Voltooien).                                                                                       |  |
| Mono      | Door de gebruiker ingevoerde tekst of variabele                     | Typ gast, en klik op <b>Enter</b> .                                                                               |  |
| Cursief   | Verwijzing naar een andere handleiding of een ander<br>hulpdocument | Zie de <i>Referentiehandleiding van Topcon.</i>                                                                   |  |

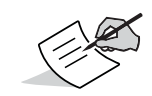

Nadere informatie over de systeemconfiguratie, het onderhoud of de setup.

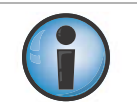

Aanvullende informatie die een negatief effect kan hebben op de werking en/of de prestaties van het systeem, de integriteit van gegevens, metingen of persoonlijke veiligheid.

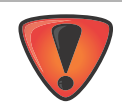

Een melding dat een actie mogelijk systeemschade, gegevensverlies, het vervallen van de garantie of persoonlijk letsel tot gevolg kan hebben.

# Inleiding

De Sokkia GSX3-ontvanger (Figuur 1) is een compacte, lichtgewicht en volledig geïntegreerde GNSSontvanger voor statische en kabelloze 'stop-en-go' kinematische toepassingen. Het geïntegreerde ontwerp omvat een GNSS-ontvangerboard, gebaseerd op toonaangevende technologie, een interne batterij met lange gebruiksduur, geheugenopslag en Bluetooth-communicatie via langeafstandstechnologie. Met de GCX3 hebt u wereldklasse positionerings- en navigatiemogelijkheden voor uw werk door signalen te volgen van multiconstellatie satellietsystemen, waaronder GPS, GLONASS, Galileo, BeiDou en SBAS (Tabel 1).

De GCX3 is voorzien van de exclusieve Sokkia Bluetooth-langeafstandstechnologie. Het is de perfecte oplossing voor korteafstandslocaties die RTK-communicatie vereisen. De GCX3 kan worden gekoppeld aan een voor cellulair gebruik geschikte gegevensverzamelaar om correcties te ontvangen van Ntripcaster voor roverbediening. Deze setup kan ook met MAGNET<sup>TM</sup> Relay worden gebruikt als rendabele RTK-basisoplossing over lange afstanden. Met de MAGNET Relay-configuratie kunt u drie (3) GCX3rovers met één enkele GCX3-ontvanger bedienen.

De GCX3 is niet alleen op IP67-niveau bestand tegen binnendringen van stof en water, hij is daarnaast ook trilling- en schokbestendig. Met de communicatie-interface van Sokkia kunt u snel de eersteklas GNSS-prestatie van Sokkia integreren in uw nieuwe systemen, en snel beschikken over ondersteuning voor positionering en navigatie van wereldformaat.

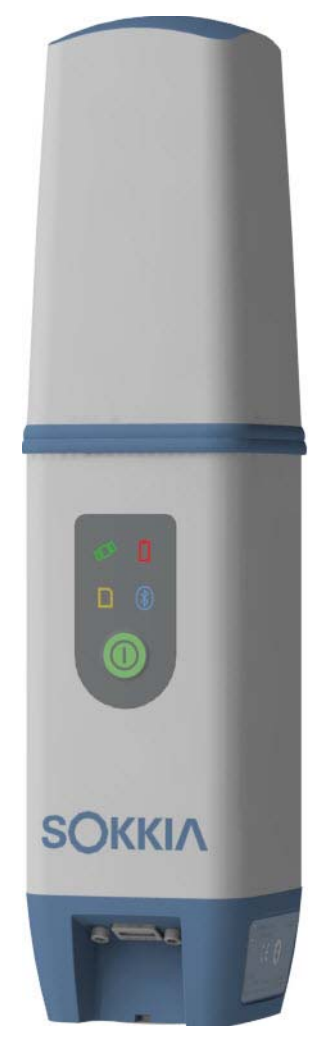

Figuur 1: GCX3-ontvanger

# Acroniemen en begrippen die in deze bedieningshandleiding worden gebruikt

| Acroniem/begrip | Definitie/beschrijving                                                                                                    |  |
|-----------------|----------------------------------------------------------------------------------------------------|--|
| DGPS            | Het Differential Global Positioning System—DGPS vult zelfstandig gebruikte GPS-<br>positionering aan door correctiemodellen te gebruiken die locatienauwkeurigheid<br>verbeteren.                                                                                                    |  |
| GNSS            | Global Navigation Satellite System. Een verzamelnaam voor alle GNSS-systemen                                                                                                    |  |
| IP67            | IEC-norm 60529—beschrijft de beschermingsgraad tegen indringend stof en onderdompeling in water.                                                                                                    |  |
| MINTER          | Een membraanschakelaar met led-indicatoren en/of softkeys.<br>Dit wordt ook wel voorpaneel of een interface genoemd.                                                                                                    |  |
| Ntrip           | Netwerktransport van RTCM via internetprotocol (Ntrip)—een protocol voor het streamen van GPS-differentiaalgegevens (DGPS) over het internet volgens de specificaties die door de RTCM zijn gepubliceerd.                                                                                       |  |
| OAF             | Option Authorization File—een OAF (autorisatiebestand voor opties) wordt in software gebruikt om de gebruiker toegang tot bepaalde functies te geven of te ontzeggen.                                                                                                    |  |
| RTK             | Real Time Kinematic—dit is een differentiaaltechniek van GNSS die zeer<br>nauwkeurige positioneringsresultaten oplevert in de nabijheid van een<br>basisstation.                                                                                                    |  |
| SBAS            | Satellite-Based Augmentation System—SBAS is een satellietaugmentatiesysteem<br>voor langeafstands- of regioaugmentatie met behulp van extra door satellieten<br>uitgezonden berichten. Deze systemen bestaan vaak uit meerdere grondstations<br>die zich op nauwkeurig gemeten punten bevinden. |  |
| SRU             | Sokkia Receiver Utility—SRU-software wordt gebruikt om GNSS-antennes en - radio's te configureren.                                                                                                    |  |

Tabel 1. Acroniemen, begrippen en definities

#### Kenmerken van de GCX3

De ultramoderne GCX3-ontvanger is zo ontworpen dat er geen kabels nodig zijn tijdens het uitvoeren van werkzaamheden. Er zijn minder onderdelen waarmee u rekening moet houden en dat maakt het opstellen veel gemakkelijker. De GCX3-ontvanger beschikt over de volgende kenmerken:

- Compact, lichtgewicht en degelijk ontwerp
- Een eersteklas multiconstellatie GNSS-kaart met toonaangevende technologie
- Geïntegreerde Bluetooth-langeafstandstechnologie met meerdere kanalen
- Intern geheugen voor gegevensopslag
- Eén interne batterij die de ontvanger, onder normale werkomstandigheden, de gehele dag van voeding voorziet
- Een uitstekend afleesbaar display met eenknopsbediening
- Eén USB-poort voor communicatie en voeding

U kunt de ontvanger op diverse manieren configureren, afhankelijk van de projecteisen. Normaal gesproken ondersteunt de ontvanger de volgende bedieningsmodi:

- Statisch/nabewerken van gegevensverzameling
- RTK op bouwlocaties met behulp van Bluetooth-langeafstandstechnologie
- Netwerkrover voor DGPS en RTK-bediening
- MAGNET Relay-bediening
- Geschikt voor SBAS-bediening

#### De ontvangerkit uitpakken

In deze paragraaf vindt u de documentatie, standaardcomponenten in de kit en accessoires (afhankelijk van uw aankoop) die met de ontvanger worden meegeleverd. Controleer bij het uitpakken van de ontvangerkit of alle artikelen zijn geleverd die in deze paragraaf zijn vermeld. Controleer of de artikelen tijdens de verzending niet beschadigd zijn. Als een van de artikelen ontbreekt of beschadigd is, neemt u contact op met uw Sokkia-dealer of de technische ondersteuning van Sokkia. Zie "Technische ondersteuning" op pagina 4.

- Ontvangercomponenten worden vermeld in Figuur 2.
- Ontvangerdocumentatie is vermeld onder "Technische documenten" op pagina 4.

#### Systeemcomponenten

De in Figuur 2 vermelde artikelen worden met uw ontvanger meegeleverd.

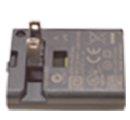

Oplader

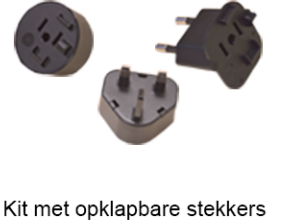

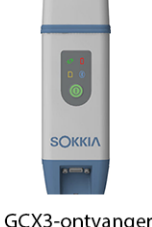

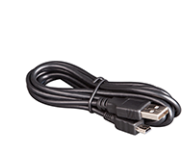

Micro-AB USB-kabel

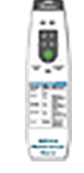

Led-kaart GCX3

Figuur 2: Systeemcomponenten

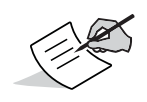

U kunt de Utility-software voor de GCX3-ontvanger downloaden van de ondersteuningswebsite van Sokkia. Ga naar http://www.sokkia.com, selecteer uw regio, en selecteer vervolgens het tabblad SokkiaCare.

#### **Technische documenten**

De *GCX3 GNSS-bedieningshandleiding* —is samengesteld om ervoor te zorgen dat u de nieuwe ontvanger snel en efficiënt leert gebruiken. U kunt een digitaal exemplaar van de *GCX3 GNSS - bedieningshandleiding* downloaden van de ondersteuningswebsite van Sokkia.

• *GCX3 GNSS-bedieningshandleiding* — Een helpdocument op het scherm dat gedetailleerde informatie bevat over de bediening van uw nieuwe ontvanger.

Ga naar http://www.sokkia.com, selecteer uw land of regio, en selecteer het tabblad SokkiaCare. Selecteer uw GNSS-ontvanger.

• *Sokkia Receiver Utility Software*—deze software bevat schermhulp met gedetailleerde informatie over het gebruik van de SRU-software.

Ga naar http://www.sokkia.com, selecteer uw regio, en selecteer vervolgens het tabblad SokkiaCare. Selecteer SRU - Sokkia Receiver Utility, selecteer Updates voor het systeemtype (pc, mobiel) dat u hebt.

• *GCX3-naslagkaart* —wordt meegeleverd in het pakket en beschrijft de functies van de leds op het displayvenster.

# De Sokkia Receiver Utility-software voor uw ontvanger gebruiken

U kunt de GCX3-ontvanger samen met de SRU-software (Sokkia Receiver Utility) en de MAGNET Fieldapplicaties gebruiken om een positioneringsoplossing vrij van kabels te hebben. U kunt met behulp van de Sokkia-software de ontvanger en andere losse randapparatuur configureren, bestanden beheren, gegevens verzamelen en workflows voor metingen en bouwwerkzaamheden uitvoeren.

De SRU (Sokkia Receiver Utility) is software voor de configuratie van ontvanger- en randapparatuurhardware. U kunt het installeren op desktopcomputers en gegevenscontrollers. U kunt de SRU-software (Sokkia Receiver Utility) downloaden van de ondersteuningswebsite van Sokkia.

Ga naar http://www.sokkia.com, selecteer uw regio, en selecteer vervolgens het tabblad SokkiaCare. Selecteer SRU - Sokkia Receiver Utility, selecteer Updates voor het systeemtype (pc, mobiel) dat u hebt.

Ook is de SRU Online Help opgenomen in deze software.

De MAGNET Field-software van Sokkia voor gegevenscontrollers biedt u realtime communicatie, cloudopslag, verzameling en uitwisseling van gegevens en veldoplossingen, zoals topo, bakens uitzetten, wegen, berekeningen en meer.

MAGNET Relay is een GNSS-correctieservice die wordt gehost door de MAGNET-oplossing. Met een abonnement op Magnet Relay kunt u de cellulaire GCX3-ontvanger aansluiten op de Relay-service (via een gegevensverzamelaar die geschikt is voor cellulair verkeer) en het gebruiken als een basis voor maximaal 10 rovers. Neem contact op met uw Sokkia-dealer voor meer informatie over de Sokkia-software de hierboven is beschreven.

#### Technische ondersteuning

Zie "Problemen oplossen" op pagina 35.voordat u contact opneemt met een medewerkers van de Sokkia-klantenservice over problemen met de ontvanger.

Voor technische ondersteuning kunt u contact opnemen met uw lokale Sokkia-dealer of naar http://www.sokkia.com/ gaan en daar achtereenvolgens uw regio en Contact opnemen selecteren.

We hebben de volgende informatie van u nodig om u sneller en beter van dienst te kunnen zijn als u contact met ons opneemt:

- 1. Beschrijf het volgende:
  - a. Het veldwerk dat u aan het uitvoeren was op het moment dat het probleem zich voordeed.
  - b. Bijzonderheden over het onverwachte gedrag, de symptomen en eventuele foutmeldingen die u kreeg voordat of nadat het probleem zich voordeed.
  - c. Frequentie of patroon van het optredende probleem.
- 2. Ontvangergegevens en configuratie-instellingen. Voor ontvangergegevens klikt u in SRU op **Information**, u selecteert **Save to File**, typt een bestandsnaam en slaat het bestand op de computer op.
- 3. Specificaties van mobiele apparaten en computers die in het veld of op kantoor werden gebruikt waarin het probleem optrad. De specificaties die u moet opgeven zijn: informatie over het model, versienummer, besturingssysteem, geheugen- en opslagcapaciteit, enz.
- 4. Informatie over de systeemsoftware, waaronder het versienummer en de stappen om het probleem te reproduceren.
- 5. Een beschrijving van de veldomgeving en/of waarnemingsomstandigheden toen het probleem zich voordeed.

### Website

U kunt op de Sokkia-website (www.sokkia.com) handleidingen, technische documentatie, trainingsmateriaal en diverse andere hulpsoftware downloaden die u van dienst zijn bij de setup en het gebruik van de GCX3-ontvanger. De website biedt ook de mogelijkheden voor registratie, training en technische hulp.

Ga voor meer informatie naar www.sokkia.com en selecteer The Netherlands en SokkiaCare.

# Kennismaking

#### **Overzicht ontvanger**

De ommanteling van de GCX3-ontvanger is volledig afgedicht en bevat de GNSS-ontvangerkaart, het innovatieve antenne-element POST (Precision Orbital Satellite Technology), een geïntegreerde batterij, interne geheugenopslagruimte en Sokkia's Bluetooth-langeafstandstechnologie.

Het bovenste gedeelte van de ontvanger bevat de GNSS-antenne en de antennes voor Bluetoothlangeafstandscommunicatie die worden omhuld door de radarkoepel.

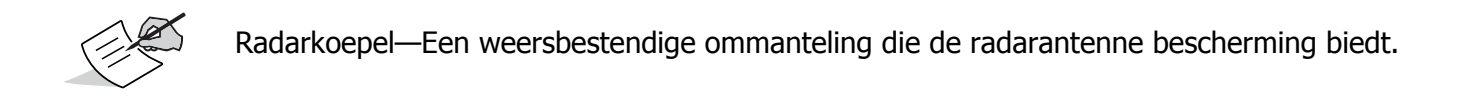

Een gebruiksvriendelijk displayvenster, een sokuiteinde en etiketten met ontvangergegevens treft u aan op de bodem van de aluminiumlegering ommanteling van de ontvanger.

De GCX3 is uitgerust met een uitstekend afleesbaar displayvenster met éénknopsbediening. Op het displayvenster kunt de werkingsstatus van de ontvanger aflezen. Zie "De werking van het displayvenster" op pagina 10.

Met het sokuiteinde (Figuur 3) kan de ontvanger worden bevestigd op een paal met 5/8 - 11 inch schroefdraad of een adapter.

Informatie over voorschriften en het product zijn te vinden op de twee ontvangeretiketten. Op het etiket met de productinformatie vindt u het serienummer en onderdeelnummer, plus een QR-matrixcode (Quick Response).

U kunt de QR-code scannen met elke QR-codeapplicatie op een smartphone om de productinformatie te lezen of naar http://www.sokkia.com gaan, uw land of regio selecteren en op het tabblad SokkiaCare klikken.

#### Kabel en adapters

Het GCX3-pakket bevat een micro-AB USB-kabel voor stroomvoorziening en gegevensoverdracht. Tabel 2 vermeldt de kabel en adapters die met de ontvanger worden meegeleverd.

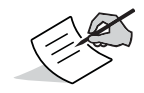

Topcon levert alle toebehoren voor de stroomvoorziening (voedingsadapter, micro-AB USBkabel) die met het product worden meegeleverd. Bij gebruik van niet-erkende toebehoren vervallen de garantie en alle onderhoudscontracten, alle aansprakelijkheid komt in dat geval voor rekening van de gebruiker.

| Beschrijvingen                                                                                                    | Illustratie |
|----------------------------------------------------------------------------------------------------|-------------|
| Micro-AB USB-kabel<br>Onderdeelnr.: 1013602-01                                                                                                    |             |
| Voor aansluiting van de ontvanger<br>op een extern apparaat (controller<br>of computer) voor<br>gegevensoverdracht en configuratie<br>van de ontvanger, en op een<br>voedingsadapter om de interne<br>batterij op te laden. |             |
| <b>NB</b> : Sokkia raadt u aan om deze<br>meegeleverde kabel te gebruiken<br>voor de ontvanger, dit zorgt voor<br>meer stabiliteit in de communicatie<br>en het opladen.                                                    |             |
| AC/DC-stopcontactadapter                                                                                                    | $\sim$      |
| Hierdoor wordt de ontvanger<br>opgeladen wanneer deze met de<br>oplaadkabel is aangesloten op een<br>geaard stopcontact.                                                                                                    |             |
| Kit met opklapbare stekkers<br>Onderdeelnr.: 1005519-01                                                                                                    |             |
| Stekkers voor stopcontacten in de<br>diverse landen, waaronder het VK,<br>Australië en Europa.                                                                                                    |             |
| <b>NB</b> : Kit met opklapbare stekkers is<br>niet nodig op de adapter die voor<br>gebruik in de VS bestemd is.                                                                                                    |             |

#### Tabel 2. Kabel en adapters voor de ontvanger

#### Stuurprogramma's

Er is Windows-stuurprogramma van 32 bits of 64 bits vereist. Zie "Voordat u de ontvanger begint te configureren" op pagina 19.

### Geheugen

De GCX3 is uitgerust met een interne, niet-uitneembare geheugenkaart met opslagruimte voor maximaal 8 GB aan gegevens. Bij het vastleggen van gegevens op het geheugen van de ontvanger geeft de REC-led de status van de geheugencapaciteit weer. Zie "REC-led (opnemen en geheugen)" op pagina 14 voor meer informatie.

Zie "Gegevens opnemen" op pagina 33 voor informatie over hoe u de bestanden met onbewerkte gegevens op het interne geheugen kunt openen.

### Interne batterij

De GCX3-ontvanger is uitgevoerd met één interne, niet-uitneembare batterij. Een volle batterij levert voeding voor een volle dag werken in elke configuratie. De batterij is eenvoudig op te laden met een micro-AB USB-kabel. Zie "Interne batterij" op pagina 16.

# Bluetooth-langeafstandstechnologie

De GCX3-ontvanger is uitgevoerd met interne Bluetooth-langeafstandstechnologie die meerdere (maximaal 3) draadloze verbindingen mogelijk maakt op één GCX3-ontvanger. Dit maakt Bluetooth-langeafstandstechnologie mogelijk voor RTK-basis- en roversystemen. U kunt de ontvanger ook samen met Bluetooth-langeafstandsverbindingen aansluiten op andere klasse 1 en klasse 2 Bluetooth-apparaten (zoals gegevensverzamelaars en computers) via draadloze Bluetooth-technologie.

Sokkia's Bluetooth-langeafstandstechnologie maakt communicatie van RTCM3-differentiaalcorrecties mogelijk tussen twee GCX3-ontvangers over Bluetooth (tot maximaal 300 meter) zodat geen extra externe radio's meer hoeven te worden gebruikt voor correcties. Zie "Systeemsetup" op pagina 30.

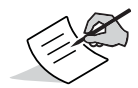

De daadwerkelijke afstand van het langeafstandsbereik hangt af van omgevings- en veldomstandigheden.

### Micro-AB USB-poortvenster

De ontvanger is uitgerust met een micro-AB USB-poort voor het op hoge snelheid overdragen van gegevens en communicatie tussen de ontvanger en een extern apparaat, voor het opladen van de interne batterij en om de ontvanger van voeding te laten voorzien door een externe voedingsbron. Zie "Interne en externe voedingsbronnen gebruiken" op pagina 16.

USB-poortvenster\_

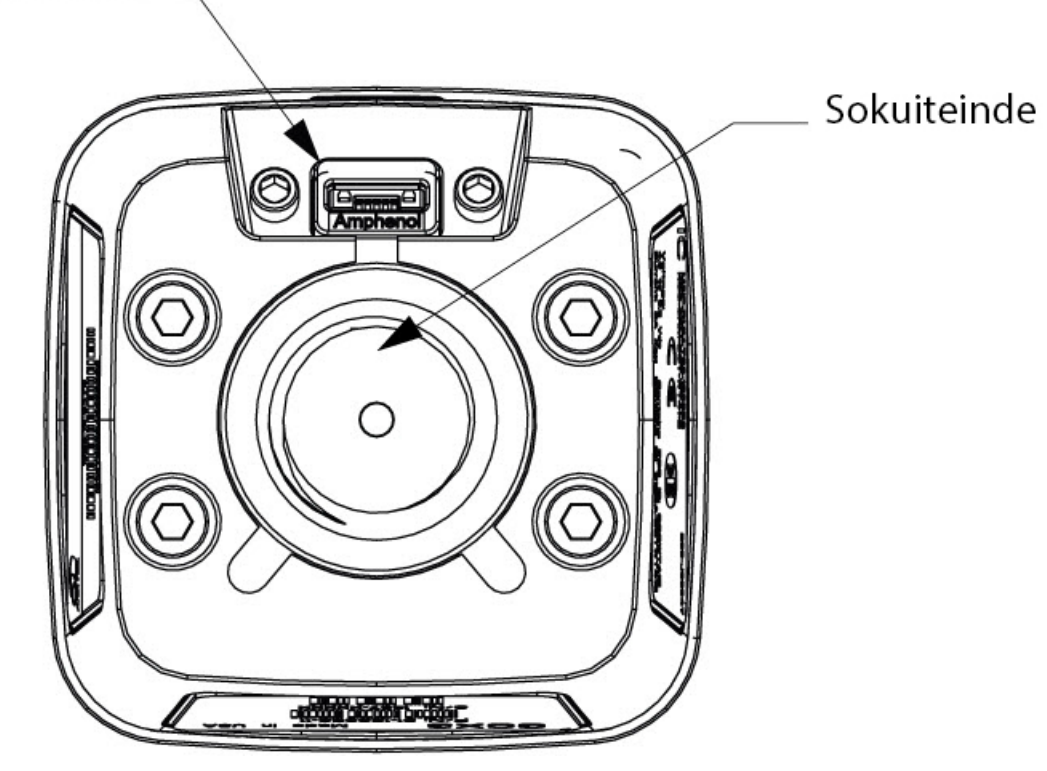

Figuur 3: Micro-AB USB-poortvenster

Op het led-displayvenster kunt u het inschakelen van de ontvanger en het opnemen van gegevens regelen. De leds tonen de status van het volgen van satellieten, de opname/geheugencapaciteit, de Bluetooth-langeafstandsverbindingen en de batterij.

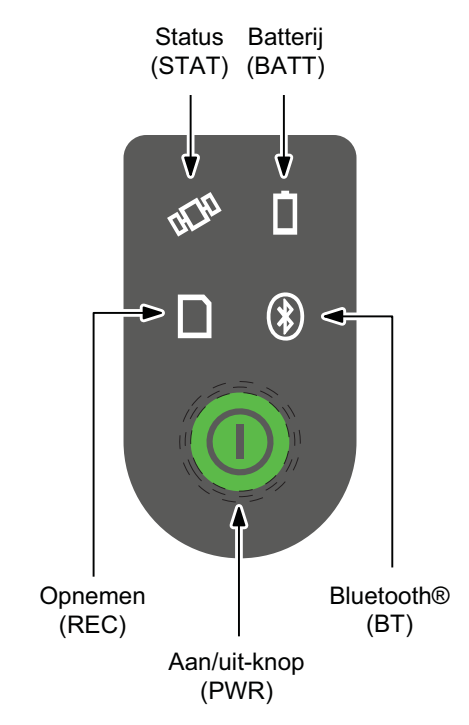

Figuur 4: Displayvenster met leds

### **Betekenis led-pictogrammen**

| Tabel 3. Betekenis led-pictogrammen |               |            |     |
|-------------------------------------|---------------|------------|-----|
|                                     | Ononderbroken | Knipperend | UIT |
| Display                             |               |            | 0   |

# Aan/uit-knop (PWR)

De groene aan/uit-knop vervult meerdere functies. Het hangt ervan af hoe lang de knop ingedrukt wordt gehouden, welke functie de ontvanger uitvoert. Tijdens het ingedrukt houden van de aan/uitknop, geven de leds op het venster aan welke bewerking op dat moment is geselecteerd.

| Functie                   | Aan/uit-knop<br>ingedrukt<br>houden | Beschrijving                                                                                                    |
|---------------------------|-------------------------------------|----------------------------------------------------------------------------------------------------|
| Ontvanger<br>INgeschakeld | 2+ seconde                          | BATT-led (batterij) alleen voor interne voeding—<br>ononderbroken rood, of ononderbroken oranje, of<br>ononderbroken groen. De BATT-led is ononderbroken rood<br>als de batterijcapaciteit < 15% is, ononderbroken oranje<br>als de batterijcapaciteit > 15% maar < 50% is en<br>ononderbroken groen als de batterijcapaciteit > 50% is.<br>Zie Tabel 8, "Knipperpatronen BATT-led—ONTVANGER IS<br>INGESCHAKELD/INTERNE BATTERIJ IN GEBRUIK" voor<br>meer informatie. |
|                           |                                     | REC-led (opnemen en geheugen)—knippert rood,<br>knippert geel, knippert rood en wordt uiteindelijk<br>ononderbroken groen. Zie Tabel 6 voor meer informatie.<br>STAT-led (satellieten volgen)—knippert rood tot de<br>ontvanger een satelliet volgt. Zie Tabel 5 voor meer<br>informatie.                                                                                                    |
|                           |                                     | <b>BT-led (Bluetooth-communicatie)</b> —knippert blauw tot<br>een Bluetooth-verbinding tot stand is gebracht. Nadat een<br>verbinding tot stand is gebracht, wordt de led<br>ononderbroken blauw. Zie Tabel 7 voor meer informatie.                                                                                                    |
|                           |                                     | BATT-led (batterij) de ontvanger krijgt voeding van<br>een externe voedingsbron —Zie Tabel 8,<br>"Knipperpatronen BATT-led—ONTVANGER IS<br>INGESCHAKELD/EXTERNE VOEDINGSBRON<br>AANGESLOTEN" voor meer informatie.<br>NB: Bij een volle batterij brandt de batterij-led<br>ononderbroken groen.                                                                                                    |
|                           |                                     | REC-led (opnemen en geheugen)—knippert rood,<br>knippert geel, knippert rood en wordt uiteindelijk<br>ononderbroken groen. Zie Tabel 6 voor meer informatie.<br>STAT-led (satellieten volgen)—knippert rood tot de<br>ontvanger een satelliet volgt. Zie Tabel 5 voor meer<br>informatie.                                                                                                    |
|                           |                                     | <b>BT-led (opnemen en geheugen)</b> —knippert blauw tot<br>een Bluetooth-verbinding tot stand is gebracht. Nadat een<br>verbinding tot stand is gebracht, wordt de led<br>ononderbroken blauw. Zie Tabel 7 voor meer informatie.                                                                                                    |

#### Tabel 4. Functies van de aan/uit-knop

| Functie                                                     | Aan/uit-knop<br>ingedrukt<br>houden             | Beschrijving                                                                                                    |
|-------------------------------------------------------------|-------------------------------------------------|----------------------------------------------------------------------------------------------------|
| Ontvanger<br>UIT geschakeld                                 | 3-10 seconden                                   | BATT-led alleen voor interne voeding—brandt<br>ononderbroken rood tot de aan/uit-knop wordt losgelaten.<br>De BATT-led DOOFT nadat de aan/uit-knop is losgelaten.<br>Zie Tabel 8, "Knipperpatronen BATT-led—ONTVANGER IS<br>UITGESCHAKELD/INTERNE BATTERIJ IN GEBRUIK" voor<br>meer informatie.<br>REC-led (opnemen en geheugen)—UIT,<br>Status-led—UIT,<br>Bluetooth-led—UIT                                                         |
|                                                             |                                                 | <ul> <li>BATT-led (batterij) Externe batterij aangesloten—als de ontvanger uitgeschakeld en een externe voedingsbron aangesloten is, knippert de BATT-led groen, en het opladen van de batterij begint.</li> <li>NB: Bij een volle batterij brandt de BATT-led ononderbroken groen.</li> <li>Zie Tabel 8, "Knipperpatronen batterij-led—ONTVANGER IS UITGESCHAKELD/EXTERNE VOEDINGSBRON AANGESLOTEN" voor meer informatie.</li> </ul> |
| Fabrieksinstel-<br>lingen herstellen<br><i>NVRAM wissen</i> | 10-15 seconden                                  | Alle leds zijn <b>GEDOOFD</b> . Laat de aan/uit-knop los als de STAT-led ononderbroken <b>rood</b> wordt.                                                                                                    |
| Alle bestanden<br>wissen                                    | 15-20 seconden                                  | Alle leds zijn <b>GEDOOFD</b> . Laat de aan/uit-knop los als de<br>REC-led ononderbroken <b>rood</b> wordt.<br><b>NB</b> : Deze handeling kan niet ongedaan worden gemaakt.<br>Als u twijfelt of u deze handelingen wel moet uitvoeren,<br>houdt u de aan/uit-knop ingedrukt tot alle leds weer in hun<br>normale status zijn teruggekeerd.                                                                                           |
| Hardware<br>afsluiten/resetten                              | Langer dan 35-50<br>seconden                    | Schakelt de stroom uit naar alle interne componenten van<br>de ontvanger. We raden aan deze functie uitsluitend te<br>gebruiken wanneer de ontvanger in een<br><b>uitzonderingsmodus</b> terechtkomt. Deze bewerking heeft<br>geen invloed op het interne geheugen of de instellingen<br>van de ontvanger.                                                                                                    |
| Gegevensbestand<br>openen/sluiten                           | Drie keer achter<br>elkaar binnen 2<br>seconden | Het gegevensbestand opent in de modus <b>Static</b> .<br>Terwijl het bestand open is, drukt u binnen 1 seconde 2<br>keer op de aan/uit-knop om van de modus <b>Static</b> over te<br>schakelen op de modus <b>Dynamic</b> en vice versa.<br>Om een gegevensbestand te sluiten, drukt u binnen 2<br>seconden 3 keer op de aan/uit-knop.<br><i>Zie de beschrijving van de REC-led</i> .                                                 |

#### De status-led's op de ontvanger

Het displayvenster op de ontvanger heeft vier leds. Deze leds tonen informatie over:

- (STAT) de status van het satelliet volgen door GCX3
- (REC) activiteit en capaciteit voor opnemen en het geheugen in de GCX3
- (BT) activiteitstatus van de draadloze Bluetooth-verbinding van de GCX3
- (BATT) toont de resterende capaciteit van de batterij in de GCX3

#### De STAT-led voor het volgen van satellieten

Tabel 5 beschrijft het gedrag dat de STAT-led vertoont bij het volgen van satellieten.

De STAT-led toont een aantal satelliettypen die de ontvanger volgt.

#### Tabel 5. STAT-led voor satelliet volgen-knipperpatronen van de led

| Dis | Display Beschrijving |                                                                      |
|-----|----------------------|----------------------------------------------------------------------|
|     | GROEN                | Knippert eenmaal per gevolgde GPS-satelliet.                         |
|     | GEEL                 | Knippert eenmaal per gevolgde GLONASS-satelliet.                     |
|     | CYAAN                | Knippert eenmaal per gevolgde Galileo-satelliet.                     |
|     | MAGENTA              | Knippert eenmaal per gevolgde BeiDou-satelliet.                      |
|     | BLAUW                | Knippert eenmaal per gevolgde QZSS-satelliet.                        |
|     | ROOD                 | Knippert eenmaal per seconde als er geen satellieten worden gevolgd. |

# **REC-led (opnemen en geheugen)**

De REC-led voor opnemen en geheugen geeft aan of er gegevens worden weggeschreven naar het geheugen en toont hoeveel geheugenruimte de ontvanger beschikbaar heeft.

|            | Display        | Functie                                | Beschrijving                                                                                                    |
|------------|----------------|----------------------------------------|----------------------------------------------------------------------------------------------------|
|            | GROEN          | Meer dan 50%                           | Er worden bestanden vastgelegd.                                                                                                    |
|            | ORANJE         | Meer dan 10%                           | Elke keer knipperen geeft aan dat er<br>gegevens naar het geheugen worden<br>weggeschreven.                                              |
|            | ROOD           | Minder dan 10%                         |                                                                                                    |
|            | GROEN          | Meer dan 50%                           | Het bestand is afgesloten. Een<br>ononderbroken brandend lampje geeft<br>aan dat er gegevens worden<br>opgenomen.                        |
| -          | ORANJE         | Meer dan 10%                           |                                                                                                    |
|            | ROOD           | Minder dan 10%                         |                                                                                                    |
| ••         | GROEN en ROOD  | Het gehele geheugen<br>wissen          | Als de leds afwisselend groen en rood<br>knipperen, geeft dit aan dat alle<br>bestanden worden gewist.                                   |
| •••        | ORANJE en ROOD | Formatteren geheugen                   | Als de leds afwisselend rood en oranje<br>knipperen, geeft dit aan dat de<br>geheugenkaart geïnitialiseerd is en<br>wordt geformatteerd. |
| $\bigcirc$ | LED GEDOOFD    | Geheugen ontbreekt of<br>is beschadigd | De led is <b>GEDOOFD</b> .                                                                                                    |

#### Tabel 6. Knipperpatronen van de REC-led (voor opnemen en geheugen)

### **BT-LED (Bluetooth communicatie)**

De BT-led geeft de activiteitstatus van de Bluetooth-communicatie aan.

|  | Tabel 7 | 7. | Patronen | <b>Bluetooth-led</b> |
|--|---------|----|----------|----------------------|
|--|---------|----|----------|----------------------|

| Display    |                       | Beschrijving                                                                                      |  |
|------------|-----------------------|---------------------------------------------------------------------------------------------------|--|
|            | BLAUW                 | Bluetooth is <b>AAN</b> . Er wordt op verbinding gewacht.                                         |  |
|            | BLAUW                 | Er is één Bluetooth-verbinding tot stand gebracht.                                                |  |
|            | BLAUW                 | LongLink-verbindingen zijn tot stand gebracht. Led knippert elke 5 seconden voor elke verbinding. |  |
| $\bigcirc$ | Bluetooth-led gedoofd | Bluetooth is <b>UIT</b> .                                                                         |  |

# **BATT-led (batterij)**

De led voor de interne batterij geeft aan hoe vol de batterij is. Wanneer een externe voedingsbron wordt aangesloten, wordt de led ononderbroken **groen** en begint te knipperen als de batterij aan het opladen is.

| Displa                                                      | V                             | Beschriiving                                                                                                    |  |
|-------------------------------------------------------------|-------------------------------|----------------------------------------------------------------------------------------------------|--|
|                                                             |                               |                                                                                                    |  |
| ONTVF                                                       | INGER 15 INGES                | CHARELD/ INTERINE DATTERIJ IN GEDRUTK                                                                                                    |  |
|                                                             | GROEN                         | De batterij is voor meer dan 50% geladen.                                                                                                    |  |
| -                                                           | ORANJE                        | De batterij is voor meer dan 15% geladen.                                                                                                    |  |
|                                                             | ROOD                          | De batterij is minder dan 15% geladen.                                                                                                    |  |
| ONTVANGE                                                    | R IS INGESCHAK                | ELD/EXTERNE VOEDINGSBRON AANGESLOTEN                                                                                                    |  |
|                                                             | GROEN                         | De BATT-led knippert groen en de interne batterij is meer dan 50% opgeladen. De batterij wordt opgeladen.                                                                        |  |
|                                                             |                               | <b>NB</b> : Op een ingeschakelde ontvanger zal de BATT-led altijd<br>groen knipperen als er een externe voedingsbron wordt<br>aangesloten tot de batterij volledig is opgeladen. |  |
|                                                             | ORANJE                        | De BATT-led knippert oranje. De interne batterij is op een capaciteit van meer dan 15%. De batterij wordt opgeladen.                                                             |  |
|                                                             | ROOD                          | De BATT-led knippert rood. De interne batterij is op een capaciteit van minder dan 15%. De batterij wordt opgeladen.                                                             |  |
| ONTVA                                                       | NGER IS UITGES                | CHAKELD/INTERNE BATTERIJ IN GEBRUIK                                                                                                    |  |
| $\bigcirc$                                                  | De batterij-led is<br>GEDOOFD | De batterij-led is GEDOOFD                                                                                                    |  |
| ONTVANGER IS UITGESCHAKELD/EXTERNE VOEDINGSBRON AANGESLOTEN |                               |                                                                                                    |  |
|                                                             | GROEN                         | De BATT-led knippert groen. De interne batterij wordt opgeladen.                                                                                                    |  |
|                                                             |                               | <b>NB</b> : Op een uitgeschakelde ontvanger zal de BATT-led altijd<br>groen knipperen als er een externe voedingsbron is<br>aangesloten tot de batterij volledig is opgeladen.   |  |

#### Tabel 8. Patronen BATT-led (batterij)

#### De ontvanger in- en uitschakelen

Om de ontvanger in te schakelen, houdt u de aan/uit-knop ingedrukt tot de leds kort opflitsen. Bij inschakeling van de ontvanger worden de kanalen geïnitialiseerd en begint de ontvanger alle satellieten te volgen die op enig moment en enige locatie zichtbaar zijn.

U schakelt de ontvanger uit door langer dan 3 seconden en korter dan 10 seconden op de aan/uit-knop te drukken (laat de aan/uit-knop los als de BATT-led ononderbroken rood is). Deze vertraging voorkomt dat de ontvanger per ongeluk wordt uitgeschakeld.

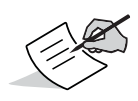

De ontvanger gebruikt een kleine hoeveelheid voeding van de batterij als hij is uitgeschakeld. Als de ontvanger voor langere tijd wordt opgeborgen, dat wil zeggen een paar maanden, kan de batterij volledig leeg raken. Gebruik vóór u de ontvanger in gebruik neemt een externe voedingsbron of laad de batterij weer op.

#### Interne en externe voedingsbronnen gebruiken

De ontvanger kan van voeding worden voorzien door de interne batterij of een externe voedingsbron die is aangesloten op de micro-AB USB-poort. Als er een externe voedingsbron is aangesloten, onttrekt de ontvanger voeding van die voedingsbron in plaats van de batterij.

U kunt de ontvanger via een micro-AB USB-kabel aansluiten op een externe voedingsbron met 4,5–5,5 VDC om de ontvanger te laten draaien. Zie "Specificaties" op pagina 45.

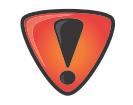

Een hogere stroomtoevoer dan 6 VDC kan de ontvanger beschadigen.

### Interne batterij

De ontvanger onttrekt eerst voeding van een aangesloten externe voedingsbron. Als er geen geschikte externe voedingsbron aangesloten is, of als de bron minder dan 4,5V beschikbaar heeft, onttrekt de ontvanger zijn voeding aan de interne batterij met hoge capaciteit (niet uitneembaar).

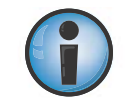

Het hangt van het gebruik af hoelang het duurt voordat de interne batterij leeg is. Zie Tabel 9.

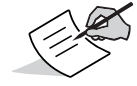

De interne batterij van de GCX3 verliest geleidelijk aan zijn voeding, zelfs als de ontvanger uitgeschakeld is. We raden ten zeerste aan om de GCX3 altijd volledig op te laden voordat u hem in gebruik neemt.

| Gebruik                                                           | Beschrijving                                                                                                    | ± gebruikstijd<br>in uren |
|-------------------------------------------------------------------|----------------------------------------------------------------------------------------------------|---------------------------|
| MAGNET Relay-basis                                                | Basis zendt 3 RTCM-differentiaalcorrecties naar de MAGNET Relay-service                                                                                                    | Tot 10 uur                |
| Bluetooth-<br>langeafstandstechnologie<br>voor RTK-basis          | Basis zendt 3 RTCM-differentiaalcorrecties naar<br>één rover                                                                                                    | Tot 10 uur                |
| RTK Bluetooth-<br>langeafstandstechnologie<br>of RTK-netwerkrover | Rover ontvangt RTCM 3-differentiaalcorrecties<br>over Bluetooth-langeafstandstechnologie of<br>vanaf een netwerksite met correctie via<br>Bluetooth naar een gegevensverzamelaar. | Tot 10 uur                |
| Statische meting                                                  | Statische setup met vastlegging onbewerkte<br>GNSS-gegevens op 1 Hz                                                                                                    | Tot 10 uur                |

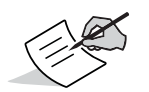

De vermelde, geschatte gebruiksduur is voor gebruik bij 20° C.

# De batterij opladen

Als de batterij aan het leegraken is, verandert de BATT-led van ononderbroken groen in geel, en wordt daarna, naargelang de resterende afname van voeding, rood. Zie "BATT-led (batterij)" op pagina 15.

Als de ontvanger is aangesloten op een externe voedingsbron, wordt de batterij opgeladen, ongeacht of de ontvanger is in- of uitgeschakeld.

#### Procedure voor het opladen van de batterij

- 1. Sluit de meegeleverde micro-AB USB-kabel aan op de micro-AB USB-poort van de ontvanger.
- 2. Sluit de micro-AB USB-kabel aan op de micro-AB USB-poort van de netstroomadapter.
- 3. Steek de netstroomadapter in een beschikbaar stopcontact en laat de batterij volledig op. Het hangt ervan af of de ontvanger AAN of UIT is en of de stroomvoorziening door een externe oplader wordt geleverd, hoe lang het duurt voordat de batterij is opgeladen. De BATT-led knippert tijdens het opladen van de batterij.

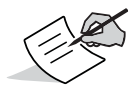

Het opladen wordt gestopt als de batterij op volle capaciteit is.

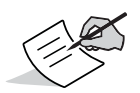

Gebruik een geaard stopcontact of een geaarde overspanningsbegrenzer tijdens het opladen. Het stopcontact moet vlak bij de apparatuur zitten en u moet er met gemak bij kunnen.

#### Voedingsaccessoires

De micro-AB USB-poort van de GCX3 levert de voeding voor het opladen van de interne batterij. De GCX3 is compatibel met standaardaccessoires voor micro-AB USB-voeding die voor elektronische consumentapparaten worden gebruikt. Micro-AB USB-voedingsaccessoires kunnen lokaal worden aangeschaft. Er moet alleen op worden gelet dat aan de micro-AB USB-normen is voldaan.

#### **Onvoldoende voeding**

Als de batterij leeg is en er geen externe voedingsbron is aangesloten, worden opgenomen bestanden automatisch opgeslagen en de ontvanger uitgeschakeld. Controleer de BATT-led op het displayvenster op batterijstatus om onderbrekingen te voorkomen. Zie "BATT-led (batterij)" op pagina 15 voor meer informatie.

Als de ontvanger wordt uitgeschakeld wegens voedingsgebrek, wordt de ontvanger inclusief alle communicatiepoorten gedeactiveerd.

Ga volgens een van de volgende werkwijzen te werk om voedingstoevoer te herstellen en de ontvanger weer in te schakelen:

- Laad de batterij op.
- Controleer of de micro-AB USB-kabel goed is aangesloten op de ontvangerpoort.
- Sluit de ontvanger aan op een andere voedingsbron.

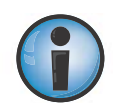

De voeding naar de ontvanger moet overeenkomen met de specificaties op het product dat Sokkia heeft geleverd. Nalaten om aan deze specificaties te voldoen, kan beschadiging van de ontvanger tot gevolg hebben. In de paragrafen van dit hoofdstuk beschrijven we de opties van de ontvanger, hoe u een nieuwe OAF (Option Authorization File) laadt, de firmware updatet en de fabrieksinstellingen van de ontvanger herstelt. Download de SRU-software (Sokkia Receiver Utility) van de ondersteuningswebsite van Sokkia.

Ga naar http://www.sokkia.com, selecteer uw regio, en selecteer vervolgens het tabblad SokkiaCare. Selecteer SRU - Sokkia Receiver Utility, selecteer Updates voor het systeemtype (pc, mobiel) dat u hebt.

Zie SRU Online Help voor informatie over het installeren van de software.

#### Voordat u de ontvanger begint te configureren

Er is een USB-stuurprogramma nodig om de GCX3 op een computer aan te sluiten. Kijk na of het om een 32 bits of 64-bits Windows-besturingssysteem gaat, en download het juiste stuurprogramma van de Sokkia-ondersteuningspagina.

Ga naar http://www.sokkia.com, selecteer uw land of regio, en selecteer het tabblad SokkiaCare.

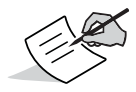

De eerste keer dat de GCX3 wordt aangesloten op een computer, vindt er een stuurprogramma-update op de computer plaats.

#### Informatie over de ontvanger bekijken

In de SRU (Sokkia Receiver Utility) vindt u op het venster **Receiver Info (Ontvangergegevens)** basisinformatie over de ontvanger, zoals hardware- en firmwareversies, hoeveelheid RAM, ontvangerid, serienummer, enz.

#### Het venster Receiver Info openen

- 1. Sluit de ontvanger aan op een computer en open de SRU.
- 2. Maak in de SRU verbinding met de ontvanger.
- 3. Klik achtereenvolgens op Device (Apparaat) → Application Mode (Applicatiemodus) → Receiver Managing (Ontvangerbeheer).
- 4. Klik achtereenvolgens op Device (Apparaat) > Connect (Verbinden).

- 5. In het venster **Connection Parameters (Parameters verbinding)** selecteert u USB in de keuzelijst **Connect Using**, en klik daarna op **Connect (Verbinden)**.
- 6. Op het SRU-hoofdscherm klikt u op het informatiepictogram. Het venster Receiver Info (Ontvangergegevens) wordt weergegeven.

| Receiver Into        |             |
|----------------------|-------------|
| lame                 | Value       |
| Receiver             |             |
| I Name               | GCX3        |
| Sirmware Version     | 5.1BLT      |
| I Vendor             | Topcon      |
| Iptime 🕪             | 00:24:30    |
| GNSS Board           |             |
| I Model              | B111        |
| 🧆 Id                 | 6BAWHJOQSQO |
| 🍩 Serial Number      | 1111        |
| Version              | B111_5      |
| Hardware Version     | 203         |
| CPU                  |             |
| Requency, MHz        | 235         |
| RAM Size, KB         | 16,384      |
| Device Storage       |             |
| 💷 Total Capacity, GB | 7.51        |
| 💷 Available Size, GB | 7.51        |
| 🖃 Free Size, GB      | 6.99        |
| Battery A, V         | 3.44 (0%)   |
| Power Supply, V      | 0.00        |
| Power Board, V       | 0.00        |

Figuur 5: SRU—Het venster Receiver Info (Ontvangergegevens)

#### Nieuwe firmware laden

De firmwarerelease voor de ontvangerkaart is een gecomprimeerd bestand dat u downloadt en decomprimeert. Dit bestand bevat de volgende bestanden:

- ramimage.ldr RAM-bestand voor de ontvangerkaart
- main.ldp Flash-bestand voor de ontvangerkaart

#### Firmwarebestanden uploaden naar de ontvanger

1. Sluit de ontvanger aan op een computer via een micro-AB USB-verbinding of een Bluetoothverbinding.

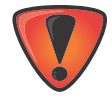

Upload firmware naar de computer via een Bluetooth- of micro-AB USB-verbinding. Om de ontvanger op een computer te kunnen aansluiten via een micro-AB USB-verbinding, moet u een USB-stuurprogramma installeren. USB-stuurprogramma's en firmware kunt u downloaden van de Sokkia-ondersteuningspagina. Ga naar http://www.sokkia.com, selecteer uw land of regio, en selecteer het tabblad SokkiaCare.

- 2. Klik achtereenvolgens op Device (Apparaat) → Application Mode (Applicatiemodus) → Firmware Loading (Ontvangergegevens).
- 3. Klik op het pictogram Firmware Loading (Firmware laden).

| Sokkia Recei        | ver Utility | ?_ 🗆 🗙 |
|---------------------|-------------|--------|
| Device View         | Help        |        |
| Firmware<br>Loading |             |        |
| 🕎 Firmware Loadir   | ng          |        |

Figuur 6: SRU—Firmware laden

4. Klik achtereenvolgens op Device (Apparaat) ► Connect (Verbinden). Het venster Connection Parameters (Parameters verbinding) wordt weergegeven.

| Connection Parameters | ?_ 🗆 🗙 |
|-----------------------|--------|
| Connect Using         |        |
| USB                   | •      |
| Device Name           |        |
| GCX3 <6BAWHJOQSQO>    |        |
| Receiver Port         |        |
| Serial A              | •      |
| Connect               |        |

Figuur 7: Het venster Connection Parameters (Parameters verbinding)

5. Selecteer USB in de keuzelijst Connect Using, en klik vervolgens op Connect (Verbinden).

6. Het venster Select Device (Apparaast selecteren) wordt weergegeven. Selecteer Receiver (Ontvanger) in het veld Device Type (Type apparaat) en klik daarna op Next (Volgende).

| Receiver             |                      | • |
|----------------------|----------------------|---|
| Modem Firmware Forma | t                    |   |
| Native Modem Firmwar | 8                    |   |
| Receiver Port        |                      |   |
| 🗸 Internal Modem     |                      |   |
| Serial C             |                      | * |
| Capture Method       |                      |   |
| Soft Break           |                      | * |
|                      | Serial Port Settings |   |

Figuur 8: SRU—Select Device (Apparaast selecteren)

7. Het venster Information (Informatie) wordt weergegeven, klik hier op Next (Volgende).

| Name                                                                                                    | Value       |
|----------------------------------------------------------------------------------------------------|-------------|
| Iarget Device                                                                                                    | Receiver    |
| Receiver                                                                                                    |             |
| I Name                                                                                                    | GCX3        |
| Irmware Version                                                                                                    | 5.1BLT      |
| Vendor                                                                                                    | Topcon      |
| INSS Board                                                                                                    |             |
| I Model                                                                                                    | B111        |
| Id 🐟                                                                                                    | 6BAWHJOQSQO |
| Interest Serial Number                                                                                                    | 1111        |
| In the second second se | B111_5      |
| Hardware Version                                                                                                    | 203         |
|                                                                                                    |             |

Figuur 9: Het venster Information (Informatie)

 Het scherm Select Files (Bestanden selecteren) wordt weergegeven, klik nu op het bijbehorende browsepictogram in van het veld Image (Beeld), en selecteer het hoofdbestand van de ontvangerkaart. Klik op Next (Volgende) om de firmware te uploaden.

| Image:                      |        |
|-----------------------------|--------|
| DA(FMVV(GCX-3\5.1(main.ldp) |        |
|                             |        |
|                             |        |
|                             |        |
|                             |        |
|                             |        |
|                             |        |
|                             |        |
| < Back Next >               | Cancel |

#### Figuur 10: Het hoofdbestand van de ontvangerkaart selecteren

9. Tijdens het updaten van de firmware kan het volgende bericht verschijnen.

| T Installatio | n ? _ 🗆 X                                                                                         | 1           |
|---------------|---------------------------------------------------------------------------------------------------|-------------|
| Current Sta   | itus:                                                                                             |             |
| Done          |                                                                                                   |             |
|               |                                                                                                   |             |
| SRU           |                                                                                                   | X           |
|               | The receiver is updating its firmware. Do not turn off th<br>until the firmware has been updated. | ne receiver |
|               |                                                                                                   | ОК          |
|               | Sack Finish Cancel                                                                                |             |

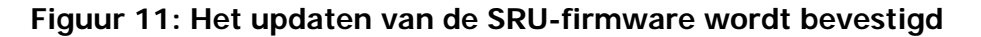

10. Nadat de firmware is geüpdatet, voert de ontvanger automatisch de resetprocedure voor de ontvanger uit. Daarna wordt de verbinding van de ontvanger met de SRU (Sokkia Receiver Utility) verbroken. Klik op OK als u verder wilt werken op de ontvanger.

# **OAF - Options Authorization Files**

Sokkia verstrekt een OAF (Option Authorization File, een bestand met geautoriseerde opties) om de specifieke opties in te schakelen die u hebt aangeschaft. Met het OAF-systeem van Sokkia kunt u de ontvanger naar eigen wens aanpassen en configureren. Het maakt het mogelijk om alleen die opties aan te schaffen die u nodig hebt.

De GCX3-ontvanger wordt standaard verzonden met de OAF-optie GPS/GLONASS L1, 1-Hz Static. Verdere OAF's zijn apart verkrijgbaar. Neem contact op met uw lokale dealer voor meer informatie over verkrijgbare opties voor de GCX3.

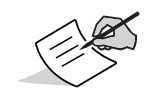

De GCX3 beschikt over de volgende uitvoeringsmogelijkheden: Statische dubbele frequentie, Groot werkbereik, Netwerk-RTK en MAGNET Relay.

Neem contact op met uw Sokkia-dealer of een Sokkia-medewerker voor een complete lijst met verkrijgbare opties en prijzen.

#### OAF's van de ontvanger controleren

# Via de SRU (Sokkia Receiver Utility) de opties in de ontvanger bekijken

- 1. Sluit de ontvanger aan op een computer en open de SRU. Zie de *SRU Online Help* voor meer informatie.
- 2. Maak in SRU verbinding met de ontvanger.
- 3. Op het SRU-hoofdscherm klikt u op het optionspictogram 🧾.
- 4. Het venster **Receiver Options (Opties ontvanger)** wordt weergegeven. Bekijk de opties die momenteel zijn geautoriseerd.

| Receiver Options                  |                                        |           | ?_ 🗆                                   | ×  |
|-----------------------------------|----------------------------------------|-----------|----------------------------------------|----|
| Friendly Name                     | Current                                | Permanent | Leased                                 | *  |
|                                   | Tracking                               |           |                                        |    |
| E GPS                             | L1, L2, L5                             |           | L1, L2, L5                             |    |
| GLONASS                           | L1, L2, L3                             |           | L1, L2, L3                             |    |
| Galileo                           | E1, E5, E6                             |           | E1, E5, E6                             |    |
| BeiDou                            | 81, 82                                 |           | 81, 82                                 |    |
| SBAS                              | L1, L5                                 |           | L1, L5                                 |    |
| QZSS                              | L1, L2, L5, LEX Tracking, LEX Decoding |           | L1, L2, L5, LEX Tracking, LEX Decoding |    |
| Satellite Tracking Channel Count  | 224                                    | 72        | 224                                    | 17 |
| Dual Antenna Tracking             | Yes                                    | No        | Yes                                    |    |
| Co-op Tracking                    | Yes                                    | No        | Yes                                    |    |
| Quartz Locked Loop                | Yes                                    | No        | Yes                                    |    |
| Adaptive PLL                      | Yes                                    | No        | Yes                                    |    |
| Multipath Reduction               | Yes                                    | No        | Yes                                    |    |
| Raw Measurement Update Rate, Ha   | 100                                    | 0         | 100                                    |    |
|                                   | Positioning                            |           |                                        |    |
| DGNSS Mode                        | Yes                                    | No        | Yes                                    |    |
| RTK Positioning, Hz               | 100                                    | Disabled  | 100                                    |    |
| RTK Vertical Accuracy Level, cm   | 0                                      | 999       | 0                                      |    |
| RTK Horizontal Accuracy Level, cm | 0                                      | 999       | 0                                      |    |
| Maximal Baseline Length, km       | No restrictions                        | Disabled  | No restrictions                        |    |
| HD2 Mode                          | Heading and Pitch                      | Disabled  | Heading, Pitch and Roll                |    |
| DION Mode                         | Yes                                    | No        | Yes                                    |    |
| AutoSeed Mode                     | Yes                                    | No        | Yes                                    |    |
| OmniSTAR Service                  | VBS, XP, HP, G2                        | Disabled  | VBS, XP, HP, G2                        |    |
| Precise Positioning Mode          | Code, Float, Fixed, Veripos            |           | Code, Float, Fixed, Veripos            |    |
| Inertial Integration              | Yes                                    | No        | Yes                                    |    |
| Position Update Rate, Hz          | 100                                    | 0         | 100                                    |    |
|                                   | Interfaces                             |           |                                        |    |
| Memory, MB                        | No Restrictions                        | 0         | No Restrictions                        |    |
| 1-PPS Timing Signal               | Double                                 | No        | Double                                 |    |
| Event Markers                     | Double                                 | No        | Double                                 |    |
| Serial Port A Max Baud Rate       | 460,800                                | Disabled  | 921,600                                |    |

Figuur 12: Opties ontvanger

# Een OAF laden

Sokkia-dealers verstrekken klanten OAF-bestanden. Vragen over OAF's kunt u e-mailen aan Sokkia op e-mailadres options@sokkia.com. Geef daarbij de id en het serienummer van de ontvanger op. Zie "Informatie over de ontvanger bekijken" op pagina 19.

#### Een nieuwe OAF laden

- 1. Kijk na wat de OAF van de ontvanger is. Zie "OAF's van de ontvanger controleren" op pagina 24.
- 2. Rechtsklik op het venster **Receiver Options (Opties ontvanger)**, en selecteer **Upload OAF (OAF uploaden)**.

| ceiver Options                                                                                                    |                |                |                |              |  |
|----------------------------------------------------------------------------------------------------|----------------|----------------|----------------|--------------|--|
| ily Name                                                                                                    | Current        | Permanent      | Leased         |              |  |
|                                                                                                    | Tracking       |                |                |              |  |
| S<br>NNASS<br>likeo<br>libou<br>AS<br>SS<br>Ellite Tracking Channel Count<br>el Antenna Tracking<br>arty Locking Loop | 72<br>No<br>No | 72<br>No<br>No | 72<br>No<br>No |              |  |
| artz Locked Loop                                                                                                    | No             | No             | No             |              |  |
| aptive PLL                                                                                                    | No             | No             | No             |              |  |
| Itipath Reduction                                                                                                    | No             | No             | No             |              |  |
| w Measurement Update Rate, H                                                                                          | z 0            | 0              | 0              |              |  |
| 1                                                                                                    | Positioning    |                |                |              |  |
| NSS Mode                                                                                                    | No             | No             | No             |              |  |
| K Positioning, Hz                                                                                                    | Disabled       | Disabled       | Disabled       |              |  |
| K Vertical Accuracy Level, cm                                                                                         | 999            | 999            | 999            |              |  |
| K Horizontal Accuracy Level, cm                                                                                       | 999            | 999            | 999            |              |  |
| wimal Baseline Length, km                                                                                             | Disabled       | Disabled       | Disabled       |              |  |
| 2 Mode                                                                                                    | Disabled       | Disabled       | Disabled       | Refresh      |  |
| DN Mode                                                                                                    | No             | No             | No             | Opload OAF   |  |
| toSeed Mode                                                                                                    | No             | No             | No             | Save to File |  |
| aniSTAR Service                                                                                                    | Disabled       | Disabled       | Disabled       | View 🕨       |  |
| ecise Positioning Mode                                                                                                |                |                |                |              |  |
| artial Integration                                                                                                    | No             | No             | No             |              |  |
| sition Update Rate, Hz                                                                                                | 0              | 0              | 0              |              |  |
|                                                                                                    | Interfaces     | -              | -              |              |  |
| mory, MB                                                                                                    | 0              | 0              | 0              |              |  |
| PPS Timing Signal                                                                                                    | No             | No             | No             |              |  |
| ent Markers                                                                                                    | No             | No             | No             |              |  |
| rial Bost & May Baud Bato                                                                                             | 115 200        | Disabled       | Disabled       |              |  |

Figuur 13: Selecteer Upload OAF (OAF uploaden)

3. Ga naar de locatie van de nieuwe OAF.

4. Selecteer het juiste bestand, en klik op Open (Openen).

| Dpen Open             | 1.2               |                                                                  |
|-----------------------|-------------------|------------------------------------------------------------------|
|                       |                   | <ul> <li>✓</li> <li>✓</li> <li>Search GCK3</li> <li>Ø</li> </ul> |
| Organize   New folder |                   | · · · · · · · · · · · · · · · · · · ·                            |
| ★ Favorites           | Name              | Date modified Type                                               |
| 📃 Desktop             | UNIVERSAL_Dtpo    | 4/29/2015 11:24 A TPO File                                       |
| 🔈 Downloads           |                   |                                                                  |
| laces Recent Places   |                   |                                                                  |
| I service_Dept (tps   |                   |                                                                  |
| 🐌 New Product Intrc   |                   |                                                                  |
|                       |                   |                                                                  |
| 🔚 Libraries           |                   |                                                                  |
| Documents             |                   |                                                                  |
| 🜛 Music               |                   |                                                                  |
| Sectores              |                   |                                                                  |
| L Videos              |                   |                                                                  |
|                       |                   |                                                                  |
| 🛤 Computer 🔍 🔻 🗸      |                   | 4                                                                |
| File name             | LININ/EPSAL D too | - Options Files (* too)                                          |
| File <u>n</u> ame     | UNIVERSAL_Dipo    | Options riles (".tpo)                                            |
|                       |                   | Open  Cancel                                                     |
|                       |                   |                                                                  |

Figuur 14: Een OAF laden

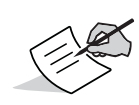

SRU controleert eerst of het geselecteerde bestand compatibel is met de ontvanger waarmee op dat moment verbinding is. Als u een bestand kiest dat niet voor de ontvanger bestemd is, plaatst het venster **Upload OAF (OAF uploaden)** een foutmeldingspictogram bij de betreffende Receiver ID en deactiveert de knop **Upload the File to the Receiver (Bestand uploaden naar de ontvanger)** (Figuur 15).

5. Het venster Upload OAF (OAF uploaden) wordt weergegeven. Klik op Upload the File to the Receiver (Bestand uploaden naar de ontvanger) om het bestand te laden.

| Upload OAF                         |
|------------------------------------|
| 5\_UNIVERSAL_Digest_12-14-2013.tpo |
| Property Value                     |
| Owner Date Mallen                  |
| 💳 SerialNo NA                      |
| ReceiverID _UNIVERSAL_             |
| Model XX-XXXXXX-XX Universi =      |
| Checksum 4739                      |
| EDealer Topcon Positioning Syste   |
| Email JMullen@topcon.com           |
| SubmitTime 2013-12-04 20:40:18     |
| Cipher Digest                      |
| Comments Topcon Universal File 🔻   |
| < III >>                           |
|                                    |
| Upload the File to the Receiver    |
| Comments Topcon Universal File     |

Figuur 15: De OAF uploaden naar de ontvanger

6. In het SRU-venster klikt u op Yes (Ja) om de ontvanger te resetten.

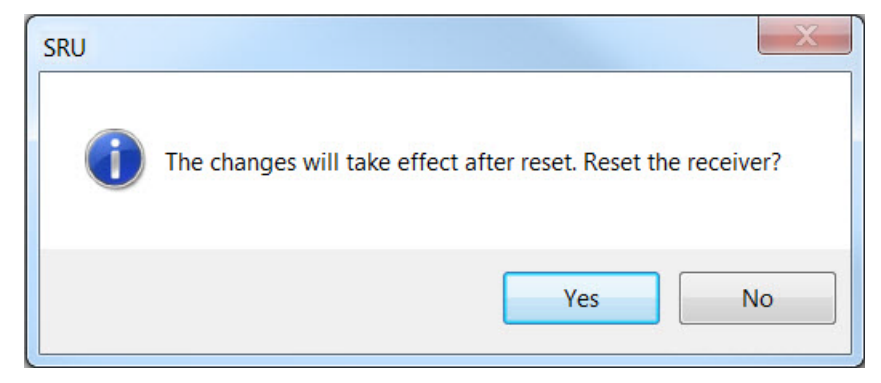

Figuur 16: SRU-venster—Ontvanger resetten

7. Bij het resetten van de ontvanger wordt het venster **Connection Parameters (Parameters verbinding)** geopend. Klik op **Connect (Verbinden)**.

| Connection Parameters | ? _ 🗆 X    |
|-----------------------|------------|
| Connect Using         |            |
| USB                   | •          |
| Device Name           |            |
| GCX3 <6BAWHJOQSQO>    |            |
| Receiver Port         |            |
| Secondary Receiver    |            |
| Serial A              | <b>*</b> ] |
| Serial A              | •          |
| Connect               | ]          |

#### Figuur 17: Het venster Connection Parameters (Parameters verbinding)—De ontvanger aansluiten

8. Het hoofdvenster Sokkia Receiver Utility (SRU) wordt weergegeven. Klik op Options (Opties).

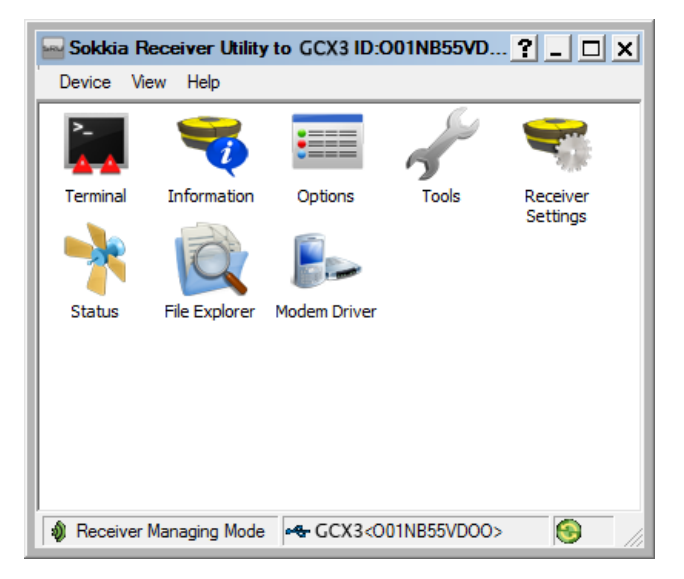

Figuur 18: Klik op Options (Opties) Onderdeelnr.: 1016293-10

- 9. Het venster **Receiver Options (Opties ontvanger)** wordt weergegeven. Controleer of het volgende correct is:
  - Voor een geleasede OAF is de vervaldatum nog geldig?
  - Wanneer een permanente OAF werd geüpload zijn de juiste opties geladen?

| Receiver Options                  |                                        |           | ? _ 🗆                                  |
|-----------------------------------|----------------------------------------|-----------|----------------------------------------|
| iendly Name                       | Current                                | Permanent | Leased                                 |
|                                   | Tracking                               |           |                                        |
| GPS                               | L1, L2, L5                             |           | L1, L2, L5                             |
| GLONASS                           | L1, L2, L3                             |           | L1, L2, L3                             |
| Galileo                           | E1, E5, E6                             |           | E1, E5, E6                             |
| BeiDou                            | B1, B2                                 |           | B1, B2                                 |
| SBAS                              | L1, L5                                 |           | L1, L5                                 |
| QZSS                              | L1, L2, L5, LEX Tracking, LEX Decoding |           | L1, L2, L5, LEX Tracking, LEX Decoding |
| Satellite Tracking Channel Count  | 224                                    | 72        | 224                                    |
| Dual Antenna Tracking             | Yes                                    | No        | Yes                                    |
| Co-op Tracking                    | Yes                                    | No        | Yes                                    |
| Quartz Locked Loop                | Yes                                    | No        | Yes                                    |
| Adaptive PLL                      | Yes                                    | No        | Yes                                    |
| Multipath Reduction               | Yes                                    | No        | Yes                                    |
| Raw Measurement Update Rate, H    | z 100                                  | 0         | 100                                    |
| - · · ·                           | Positioning                            |           |                                        |
| DGNSS Mode                        | Yes                                    | No        | Yes                                    |
| RTK Positioning, Hz               | 100                                    | Disabled  | 100                                    |
| RTK Vertical Accuracy Level, cm   | 0                                      | 999       | 0                                      |
| RTK Horizontal Accuracy Level, cm | 0                                      | 999       | 0                                      |
| Maximal Baseline Length, km       | No restrictions                        | Disabled  | No restrictions                        |
| HD2 Mode                          | Heading and Pitch                      | Disabled  | Heading, Pitch and Roll                |
| DION Mode                         | Yes                                    | No        | Yes                                    |
| AutoSeed Mode                     | Yes                                    | No        | Yes                                    |
| OmniSTAR Service                  | VBS, XP, HP, G2                        | Disabled  | VBS, XP, HP, G2                        |
| Precise Positioning Mode          | Code, Float, Fixed, Veripos            |           | Code, Float, Fixed, Veripos            |
| Inertial Integration              | Yes                                    | No        | Yes                                    |
| Position Update Rate, Hz          | 100                                    | 0         | 100                                    |
|                                   | Interfaces                             | -         |                                        |
| Memory, MB                        | No Restrictions                        | 0         | No Restrictions                        |
| 1-PPS Timing Signal               | Double                                 | No        | Double                                 |
| Event Markers                     | Double                                 | No        | Double                                 |
|                                   |                                        |           |                                        |

Figuur 19: Het venster Receiver Options (Opties ontvanger)

10. Om meer OAF-details te bekijken, rechtsklikt u op het venster **Receiver Options (Opties ontvanger)** en selecteert u **View Details (Details weergeven)**.

| Receiver Options                                                                                                    |                          |                                                     |                                    |  | ? | ?_ | ?_ | ?_0 | ?_0 | 2_02 | ? | ?? |
|----------------------------------------------------------------------------------------------------|--------------------------|-----------------------------------------------------|------------------------------------|--|---|----|----|-----|-----|------|---|----|
| Friendly Name                                                                                                    | Current                  | Permanent                                           | Leased                             |  |   |    |    |     |     |      |   |    |
|                                                                                                    | Trackin                  | g                                                   |                                    |  |   |    |    |     |     |      |   |    |
| GLONASS GLONASS GLONA | 224<br>Yes<br>Yes<br>Yes | Refresh<br>Upload OAF<br>Save to File ><br>No<br>No | Overview<br>Detailed<br>Yes<br>Yes |  |   |    |    |     |     |      |   | E  |
| Adaptive PLL                                                                                                    | Yes                      | NO                                                  | Yes                                |  |   |    |    |     |     |      |   |    |
| Multipath Reduction                                                                                                    | Yes                      | No                                                  | Yes                                |  |   |    |    |     |     |      |   |    |
| Raw Measurement Update Rate, Ha                                                                                                    | 2 100                    | 0                                                   | 100                                |  |   |    |    |     |     |      |   |    |
| Decuse 11 de                                                                                                    | Position                 | ing                                                 | Vee                                |  |   |    |    |     |     |      |   |    |
| DUNSS Mode                                                                                                    | res                      | NO                                                  | tes                                |  |   |    |    |     |     |      |   |    |
| TK Positioning, Hz                                                                                                    | 100                      | Disabled                                            | 100                                |  |   |    |    |     |     |      |   |    |
| RTK Vertical Accuracy Level, cm                                                                                                    | 0                        | 999                                                 | 0                                  |  |   |    |    |     |     |      |   |    |
| RTK Horizontal Accuracy Level, cm                                                                                                    | 0                        | 999                                                 | 0                                  |  |   |    |    |     |     |      |   |    |
| Maximal Baseline Length, km                                                                                                    | No restrictions          | Disabled                                            | No restrictions                    |  |   |    |    |     |     |      |   |    |
| HD2 Mode                                                                                                    | Heading and Pit          | ch Disabled                                         | Heading, Pitch and Roll            |  |   |    |    |     |     |      |   |    |
| DION Mode                                                                                                    | Yes                      | No                                                  | Yes                                |  |   |    |    |     |     |      |   |    |
| AutoSeed Mode                                                                                                    | Yes                      | No                                                  | Yes                                |  |   |    |    |     |     |      |   |    |
| OmniSTAR Service                                                                                                    | VBS, XP, HP, G2          | 2 Disabled                                          | VBS, XP, HP, G2                    |  |   |    |    |     |     |      |   |    |
| Precise Positioning Mode                                                                                                    |                          |                                                     |                                    |  |   |    |    |     |     |      |   |    |
| Inertial Integration                                                                                                    | Yes                      | No                                                  | Yes                                |  |   |    |    |     |     |      |   |    |
| Position Update Rate, Hz                                                                                                    | 100                      | 0                                                   | 100                                |  |   |    |    |     |     |      |   |    |
|                                                                                                    | Interfac                 | es                                                  |                                    |  |   |    |    |     |     |      |   |    |
| Memory, MB                                                                                                    | No Restrictions          | 0                                                   | No Restrictions                    |  |   |    |    |     |     |      |   |    |
| 1-PPS Timing Signal                                                                                                    | Double                   | No                                                  | Double                             |  |   |    |    |     |     |      |   |    |
| Event Markers                                                                                                    | Double                   | No                                                  | Double                             |  |   |    |    |     |     |      |   |    |
| Serial Port A Max Baud Rate                                                                                                    | 460,800                  | Disabled                                            | 921.600                            |  |   |    |    |     |     |      |   |    |
|                                                                                                    |                          |                                                     |                                    |  |   |    |    |     |     |      |   |    |

Figuur 20: Het venster Receiver Options (Opties ontvanger)—Meer OAF-details

### De NVRAM van de ontvanger resetten (wissen)

Het NVRAM (Non-Volatile Random Access Memory) van de ontvanger bevat gegevens die nodig zijn voor het volgen van satellieten, zoals de sterrenkundige tafel en de positie van de ontvanger. Ook bevat de NVRAM de huidige instellingen van de ontvanger, zoals hoogtemaskers, opname-interval en informatie over het bestandssysteem in de ontvanger. Bij het wissen van de ontvanger-NVRAM wordt de ontvanger gereset en de fabrieksinstellingen hersteld.

Hoewel we het herstellen van de fabrieksinstellingen afraden als normale werkwijze, zijn er situaties waarin het problemen met de communicatie of volgen kan elimineren.

Na een reset te hebben uitgevoerd, heeft de ontvanger 15 minuten nodig om nieuwe sterrenkundige tafels en almanaks te verzamelen.

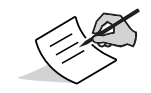

Sterrenkundige tafel—Een tafel met de coördinaten van een hemellichaam op een aantal specifieke tijden tijdens een specifieke periode.

Bij het resetten van de ontvanger worden geen bestanden verwijderd die in het geheugen van de ontvanger waren opgeslagen, en de NVRAM behoudt informatie over het bestandssysteem op de ontvanger.

# De NVRAM wissen via de SRU (Sokkia Receiving Utility)

- 1. Sluit de ontvanger aan op een computer en open de SRU. Zie de *SRU Online Help* voor meer informatie.
- 2. Maak in SRU verbinding met de ontvanger.
- 3. Op het SRU-hoofdscherm klikt u op het toolspictogram 🜌 .
- 4. Het venster **Tools (Extra)** wordt weergegeven. Klik op **Factory Reset (Fabrieksinstellingen herstellen)**, en klik vervolgens op **Yes (Ja)** om door te gaan.

| + | Tools ?          | x |
|---|------------------|---|
|   | Reset Receiver   |   |
|   | Factory Reset    |   |
|   | Reset Parameters |   |
|   | Reset RTK        |   |
|   | Power Off        |   |
|   | Sleep            |   |
|   |                  |   |

Figuur 21: Het dialoogvenster Tools

De ultramoderne GCX3-ontvanger is zo ontworpen dat er geen kabels nodig zijn tijdens het uitvoeren van werkzaamheden. Er zijn minder onderdelen waarmee u rekening moet houden en dat maakt het opstellen veel gemakkelijker.

U kunt de GCX3 opstellen in statische of RTK-configuraties in het veld, en RTK-correcties overdragen van de basis- naar de roverontvanger met Bluetooth-langeafstandstechnologie. U kunt Bluetooth gebruiken om een controller met het SRU-programma (de Sokkia Receiver Utility) en MAGNET<sup>TM</sup> Field aan te sluiten om het instrument te configureren en om gegevens te verzamelen en beheren.

#### De basisontvanger instellen

1. Monteer de ontvanger met een bevestigingsadapter op een driepoot.

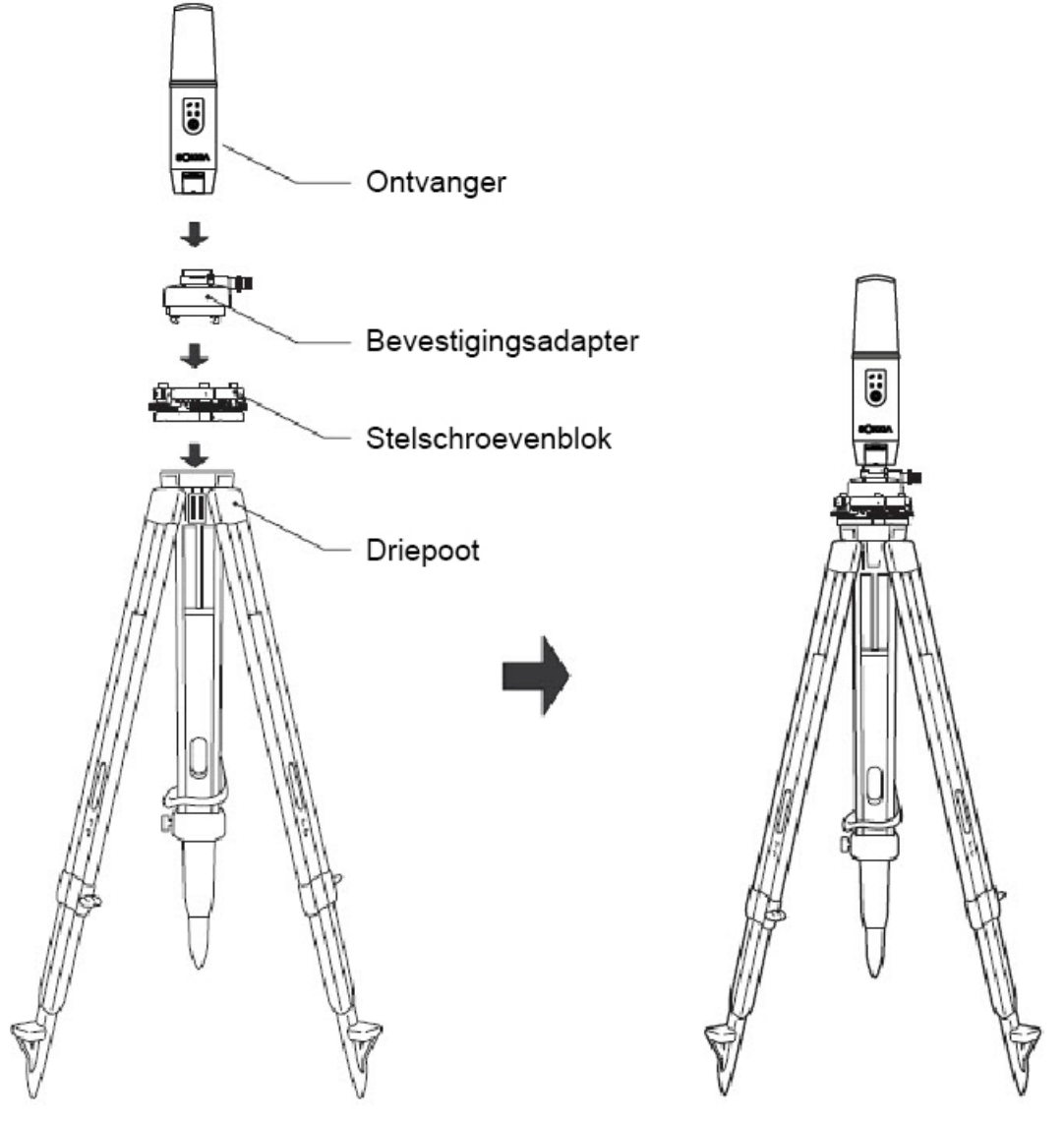

Figuur 22: Basisontvanger

- 2. Positioneer het basissysteem over een bekend punt.
- 3. Zet de driepoot waterpas en meet de hoogte van de ontvanger vanaf de grond met het meetlint. Zie "Antennehoogte meten" op pagina 32.

- 4. Druk op de aan/uit-knop om de ontvanger IN te schakelen. Het geïntegreerde draadloze apparaat in de ontvanger wordt ingeschakeld als de ontvanger wordt ingeschakeld.
- 5. Sluit de ontvanger aan op een gegevensverzamelaar waarop Bluetooth is ingeschakeld en veldsoftware van Sokkia actief is om de GCX3-basisontvanger te configureren en starten.
- 6. Kijk op het displayvenster met leds wat de status is van de ontvanger. Zie "De werking van het displayvenster" op pagina 10.

#### De roverontvanger instellen

1. Bevestig de ontvanger aan de jalon.

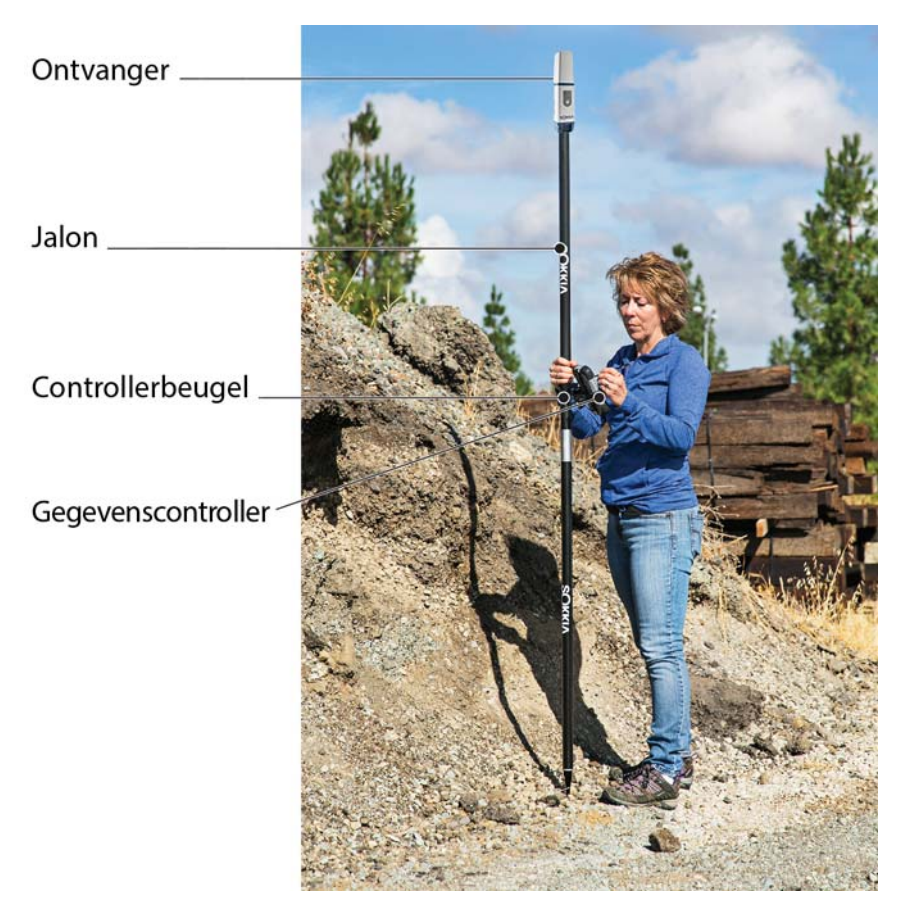

Figuur 23: RTK-rover

- 2. Monteer een Sokkia-controller op de paal met een bevestigingsbeugel.
- 3. Als u geen jalon met vaste hoogte gebruikt, meet u hoe hoog de ontvanger van de grond af staat. Zie "Antennehoogte meten" op pagina 32.
- 4. Druk op de aan/uit-knop om de ontvanger IN te schakelen. Het geïntegreerde draadloze apparaat in de ontvanger wordt ingeschakeld als de ontvanger wordt ingeschakeld.
- 5. Sluit de ontvanger aan op een gegevensverzamelaar waarop Bluetooth is ingeschakeld en veldsoftware van Sokkia actief is om de GCX3 als rover te configureren.
- 6. Kijk op het displayvenster met leds wat de status is van de ontvanger. Zie "De werking van het displayvenster" op pagina 10.

#### Antennehoogte meten

De ontvanger berekent de coördinaten het antennefasecentrum. Geef het volgende op om de coördinaten van de stationmarkering te bepalen:

- gemeten hoogte (H) van de onderkant van de ontvanger boven de stationmarkering (zie Figuur 24)
- het gebruikte ontvangermodel (GCX3)

Alle benodigde wijzigingen voor het antennefasecentrum op basis van het antennemodel worden automatisch toegepast. Met deze wijzigingen krijgt u, in combinatie met nauwkeurig gemeten hoogte en meetmethoden, juist berekende coördinaten voor de referentiemarkeringen.

### Een nauwkeurige antennehoogte verkrijgen

1. Meet de hoogte van de onderkant van de ontvanger of het ARP (antennereferentiepunt) boven het controlepunt of de controlemarkering.

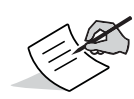

Topcon-software heeft alleen invoer van de gemeten hoogte (H) nodig om de coördinaten te berekenen van het antennefasecentrum van de ontvanger. Om een nauwkeurige antennehoogte te verkrijgen, raden we u aan om de verticale meetmethode te gebruiken die wordt geïllustreerd in Figuur 24.

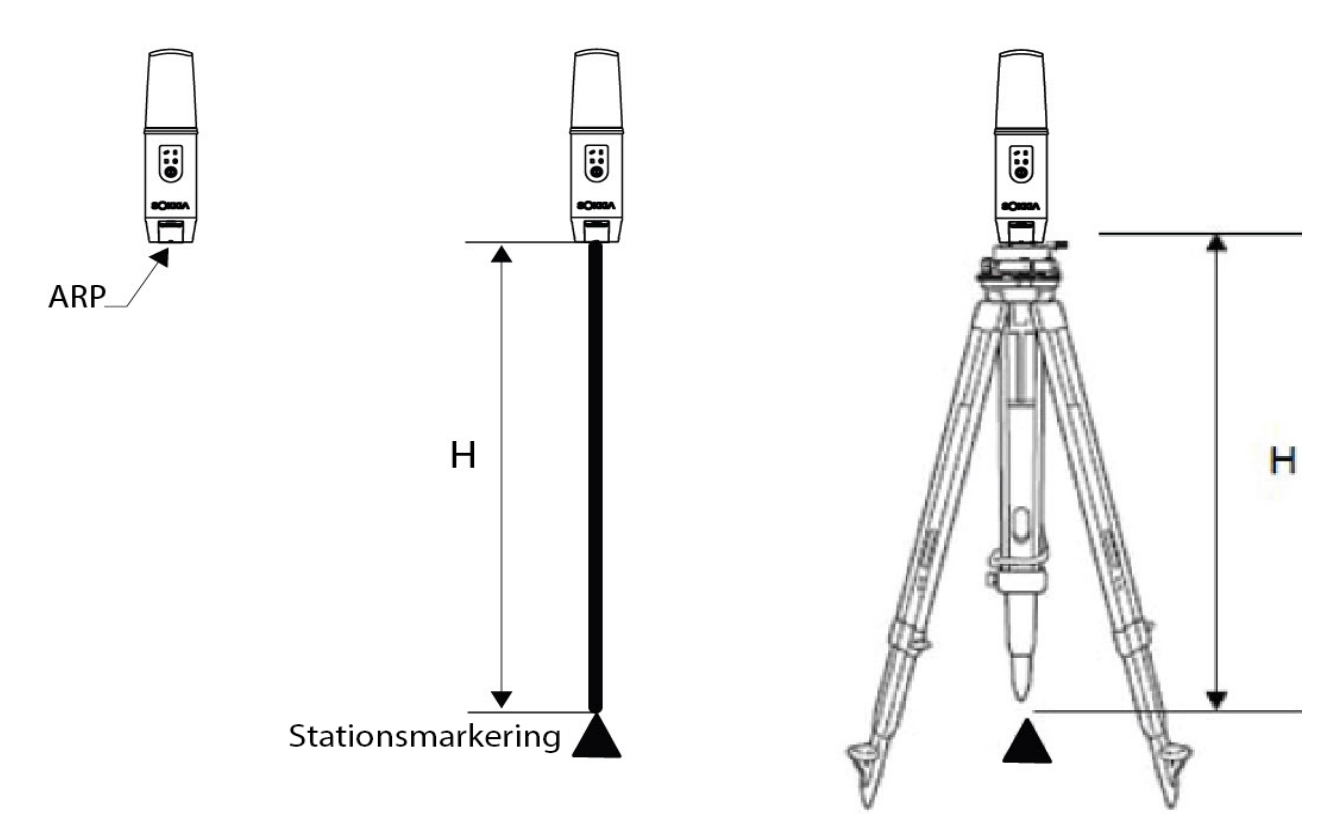

Figuur 24: Een nauwkeurige antennehoogte verkrijgen

#### Gegevens verzamelen

In dit hoofdstuk vindt u algemene informatie over het vastleggen en downloaden van gegevens, en het verwijderen van bestanden om ruimte in het geheugen vrij te maken.

#### Parameters instellen voor het vastleggen van gegevens

Met de SRU-software (Sokkia Receiver Utility-software) kunt u vastleggingsparameters instellen, zoals vastleggingssnelheid en het soort berichten waarin de gegevens moeten worden vastgelegd. Zie de *SRU Online Help* voor meer informatie.

De GCX3 is compatibel met alle veldsoftware van Sokkia die gebruikt wordt voor het configureren en vastleggen van onbewerkte gegevens.

### Vastleggingssnelheden

De ontvanger biedt tot 8 GB bestandsruimte op de interne (niet-uitneembare) geheugenkaart. De gebruikte hoeveelheid geheugen hangt af van de vastleggingssnelheid. Zie de *SRU Online Help* voor meer informatie.

#### **Gegevens opnemen**

U kunt onbewerkte GNSS-gegevens vastleggen op het interne geheugen van de ontvanger, en de SRU- (Sokkia Receiver Utility) of MAGNET Office-software gebruiken om de bestanden naar een computer te downloaden.

# Opnemen starten/stoppen op het led-displayvenster of de SRU

- 1. Druk op de aan/uit-knop om de ontvanger IN te schakelen.
- 2. Wacht tot de status-led (STAT) aangeeft dat de satellieten worden gevolgd.

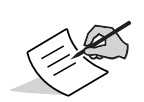

De status-led (STAT) knippert **groen** voor GPS-satellieten en **oranje** voor GLONASSsatellieten. Een keer kort **rood** knipperen, geeft aan dat de ontvanger de locatie van zijn positie nog niet heeft bepaald. Vijf of meer satellieten bieden optimale positionering.

- 3. Druk binnen twee seconden drie keer op de aan/uit-knop (PWR) om het opnemen te starten. U begint als volgt gegevens op te nemen: in de Sokkia Receiver Utility selecteert u achtereenvolgens File Explorer (Bestandenverkenner) ► Logs (Logboeken) ► Start (Starten).
- 4. Controleer of de REC-led (voor opname en geheugen) **groen** knippert—dit geeft aan dat er een bestand is geopend en dat er gegevens worden verzameld. De REC-led knippert wanneer er onbewerkte gegevens worden weggeschreven naar het interne geheugen.
- 5. De REC-led (voor opnemen en geheugen) knippert **groen**. Dit geeft aan dat er een bestand is geopend en dat het verzamelen van gegevens is gestart. De REC-led knippert telkens wanneer gegevens op het interne geheugen worden opgeslagen.

- Als het opnemen voltooid is, drukt u binnen twee seconden drie keer op de aan/uit-knop. Controleer of de REC-led gedoofd is. U beëindigt als volgt het opnemen van gegevens: in de SRU selecteert u achtereenvolgens File Explorer (Bestandenverkenner) → Logs (Logboeken) → Stop (Stoppen).
- 7. Om de ontvanger UIT te schakelen, houdt u de aan/uit-knop 3-10 seconden ingedrukt tot alle leds UIT gaan en de BATT-led ononderbroken **rood** is.

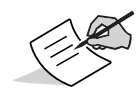

Ook kunt u gegevens vastleggen met behulp van de MAGNET Field-software.

#### **Bestandsbeheer**

Onbewerkte gegevens worden opgenomen als metingen met tijdtags in één bestand met onbewerkte gegevens. Elk bestand wordt vastgelegd in het interne geheugen van de ontvanger, en krijgt automatisch een naam en de bestandsextensie \*.**tps**. Daarna kunt u een bestand met verzamelde gegevens overdragen naar een computer met software voor bestandsbeheer, zoals de software SRU (Sokkia Receiver Utility). In dit programma kunt u een functie gebruiken om bestanden automatisch namen te geven, bestandsnamen op te geven en desgewenst bestanden te verwijderen.

Zie de *SRU Online Help* voor meer informatie.

#### Bestanden downloaden en verwijderen

Na een meting te hebben voltooid, downloadt u de gegevensbestanden naar een computer of een controller voor opslag, nabehandeling of back-up. De ruimte in het interne geheugen van de ontvanger kan geen oneindig aantal bestanden bevatten, daarom moet u bestanden verwijderen om geheugenruimte vrij te maken.

Als het interne geheugen vol is, stopt de ontvanger met het vastleggen van gegevens, en de REC-led wordt gedoofd/is uit, wat aangeeft dat er sprake is van een fout. Bestaande gegevens worden niet overschreven, tenzij de modus **AFRM** is ingeschakeld.

U hebt twee opties om bestanden met onbewerkte gegevens te verwijderen van de ontvanger:

• Via het led-displayvenster alle bestanden verwijderen.

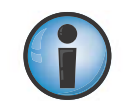

Door de aan/uit-knop 15-20 seconden ingedrukt te houden, wist u alle bestanden van het interne geheugen in de ontvanger.

• Download de bestanden naar een computer via een micro-AB USB-verbinding of Bluetoothverbinding. In SRU kunt u de bestanden selecteren die u uit de ontvanger wilt verwijderen. Zie de *SRU Online Help* voor meer informatie.

Nadat een verbinding tot stand is gebracht, downloadt u alle of sommige bestanden naar een computer of controller en beheert vervolgens met de functie File Explorer in de SRU (Sokkia Receiver Utility) de bestanden met onbewerkte gegevens.

Zie de *SRU Online Help* voor meer informatie over hoe u met behulp van SRU bestanden kunt downloaden of verwijderen.

Met behulp van dit hoofdstuk kunt u een aantal veelvoorkomende problemen vaststellen en verhelpen die u zou kunnen ondervinden met de GCX3-ontvanger.

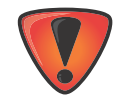

Probeer de apparatuur niet zelf te repareren. Daardoor vervalt de garantie en de hardware kan daarbij schade oplopen.

#### **Controleer eerst dit**

Controleer het volgende voordat u contact opneemt met uw lokale dealer of de afdeling technische ondersteuning van Sokkia:

- Controleer zorgvuldig alle externe aansluitpunten van de ontvanger om te zien of de connectors goed en stevig vast zitten.
- Controleer op versleten of defecte kabels.
- Controleer of de interne batterij van de ontvanger volledig geladen is.
- Controleer de voedingsbron op verkeerd aangesloten kabels, en verzeker u ervan dat het een geschikte voedingsbron is. Zie "Algemene specificaties GCX3" op pagina 45 voor de vereisten waaraan externe voeding moet voldoen.
- Controleer of de meest actuele softwareversie op de computer is gedownload en of de meest actuele firmware op de ontvanger is geladen. Voor de laatste updates, gaat u naar:

http://www.sokkia.com, selecteer uw regio, en selecteer vervolgens het tabblad SokkiaCare. Selecteer SRU - Sokkia Receiver Utility, selecteer Updates voor het systeemtype (pc, mobiel) dat u hebt.

• Kijk op de pagina voor technische ondersteuning van Sokkia.

Ga naar http://www.sokkia.com/, selecteer uw regio, en selecteer Contact opnemen voor de laatste updates.

Ga nu als volgt te werk:

- Schakel de ontvanger uit en weer in via de SRU of door op de aan/uit-knop te drukken. (Tools (Extra) > Reset receiver (Ontvanger resetten)). Zie "Functies van de aan/uit-knop" op pagina 11.
- Herstel de fabrieksinstellingen door de aan/uit-knop 10 15 seconden ingedrukt te houden of doe dit via de SRU. (Tools (Extra) > Factory Reset (Fabrieksinstellingen herstellen)).
   Daarmee reset u de parameters van de ontvangers op de fabrieksinstellingen en wist u de almanak en sterrenkundige tafels. Dit wist niet de gegevensbestanden uit het geheugen van de ontvanger. Zie "Functies van de aan/uit-knop" op pagina 11.
- Wis alle bestanden door de aan/uit-knop 15 20 seconden ingedrukt te houden of doe dit via File Explorer (Bestandenverkenner) > Delete All Files (Alle bestanden verwijderen) in SRU. Hierdoor worden alle bestanden verwijderd die op de niet-uitneembare geheugenkaart van de ontvanger zijn opgeslagen. Zie "Functies van de aan/uit-knop" op pagina 11.

Als dit het probleem niet oplost, gaat u naar de volgende paragrafen voor andere oplossingen.

### Problemen met de voeding

In de volgende tabel zijn algemeen voorkomende voedingsproblemen vermeld.

#### De ontvanger kan niet worden ingeschakeld

| Oorzaak                                                                                     | Oplossing                                                                                                    |
|---------------------------------------------------------------------------------------------|----------------------------------------------------------------------------------------------------|
| De batterij kan leeg zijn.                                                                  | <ul> <li>Laat de batterij 's nachts opladen.</li> <li>Zie "De batterij opladen" op pagina 17.</li> </ul>                                                                                                    |
| Bij gebruik van een externe<br>voedingsbron, kan de kabel los zitten<br>of beschadigd zijn. | <ul> <li>Controleer of de kabel goed vast zit en geen<br/>beschadigingen vertoont.</li> </ul>                                                                                                    |
| De oplader of batterij binnen in de<br>ontvanger kan defect zijn.                           | <ul> <li>Als u de ontvanger nog steeds niet kunt<br/>inschakelen nadat u de batterij hebt opgeladen<br/>of een externe voedingsbron hebt<br/>aangesloten, neemt u contact op met uw<br/>lokale dealer of Sokkia's technische<br/>ondersteuning voor advies.</li> </ul> |

#### Meer problemen met de ontvanger

In de volgende tabel zijn algemeen voorkomende problemen met de ontvanger vermeld. Zoals:

- Geen verbinding met een computer of externe controller
- Kabelspecifieke problemen

| Oorzaak                                          | Oplossing                                                                                                    |
|--------------------------------------------------|----------------------------------------------------------------------------------------------------|
| De kabel is niet goed aangesloten.               | <ul> <li>Maak de kabel los en sluit hem weer goed op<br/>de ontvanger aan.</li> </ul>                                                                                              |
| De kabel is beschadigd.                          | <ul> <li>Gebruik een onbeschadigde kabel. Indien<br/>nodig, neemt u contact op met een dealer voor<br/>een vervangende kabel.</li> </ul>                                           |
| Het USB-stuurprogramma is niet<br>geïnstalleerd. | <ul> <li>Als een connector met micro-AB USB-kabel<br/>wordt gebruikt, controleert u of het micro-AB<br/>USB-stuurprogramma correct is geïnstalleerd<br/>op de computer.</li> </ul> |
|                                                  | U kunt het stuurprogramma downloaden van de Sokkia-website: http://sokkiasupport.com.                                                                                              |
| De kabel is beschadigd.                          | <ul> <li>Gebruik een onbeschadigde kabel. Indien<br/>nodig, neemt u contact op met een dealer voor<br/>een vervangende kabel.</li> </ul>                                           |

#### Algemene problemen

In de volgende tabel zijn algemeen voorkomende algemene problemen vermeld.

| Oorzaak                                                                                              | Oplossing                                                                                                    |
|----------------------------------------------------------------------------------------------------|----------------------------------------------------------------------------------------------------|
| De ontvangerpoort die voor<br>verbindingen wordt gebruikt, is niet in<br>opdrachtmodus.              | <ul> <li>Sluit de ontvanger met Bluetooth aan op een<br/>computer en open de SRU.</li> <li>Zie de SRU Online Help voor meer informatie.</li> </ul>                                 |
|                                                                                                    | <ul> <li>Klik op Receiver Settings (Instellingen<br/>ontvanger) &gt; Ports (Poorten).</li> </ul>                                                                                   |
|                                                                                                    | <ul> <li>Wijzig de Input Mode (Invoer modus) voor de<br/>poort die voor verbinding wordt gebruikt in cmd.</li> </ul>                                                               |
| De ontvanger komt in de<br><b>Uitzonderingsmodus</b> en/of<br>reageert niet of is vastgelopen en kan | <ul> <li>Hardware afsluiten/resetten door 35 - 50<br/>seconden op de aan/uit-knop te drukken.</li> </ul>                                                                           |
| niet worden hersteld door de<br>firmware opnieuw te laden.                                           | Dit schakelt de stroom uit naar alle interne<br>componenten van de ontvanger. Deze<br>bewerking heeft geen invloed op het interne<br>geheugen of de instellingen van de ontvanger. |

# Satellieten niet langdurig kunnen volgen

In de volgende tabel zijn algemeen voorkomende satellietproblemen vermeld.

| Oorzaak                                                                                                    | Oplossing                                                                                                    |
|----------------------------------------------------------------------------------------------------|----------------------------------------------------------------------------------------------------|
| De betreffende ontvangeropties<br>kunnen zijn uitgeschakeld of vervallen<br>(L1/L2, GPS/GLONASS moeten<br>ingeschakeld zijn om satellieten te<br>volgen). | <ul> <li>Bestel een nieuwe OAF met de gewenste<br/>opties geactiveerd om de betreffende<br/>ontvangeropties in te schakelen of te<br/>verlengen. Neem contact op met een dealer of<br/>ga naar de Sokkia-website voor meer<br/>informatie.</li> </ul> |
|                                                                                                    | <ul> <li>Zie SRU Online Help voor een gedetailleerde<br/>beschrijving van opties en meer informatie.</li> </ul>                                                                                                    |

# Er worden te weinig satellieten gevolgd

In de volgende tabel zijn algemeen voorkomende problemen met het volgen van satellieten vermeld.

| Oorzaak                                                                                                    | Oplossing                                                                                                    |
|----------------------------------------------------------------------------------------------------|----------------------------------------------------------------------------------------------------|
| Het opmeten wordt uitgevoerd in de<br>buurt van obstakels (bladerdak van<br>bomen, hoge gebouwen, enzovoorts). | <ul> <li>Controleer of de vakjes Multipath Reduction<br/>geactiveerd zijn.</li> <li>a. Sluit de ontvanger aan op een<br/>computer en open de SRU.<br/>Zie de <i>SRU Online Help</i> voor meer<br/>informatie.</li> </ul>                                   |
|                                                                                                    | <ul> <li>Maak in de SRU verbinding met de<br/>ontvanger.</li> </ul>                                                                                                    |
|                                                                                                    | <ul> <li>c. Op het hoofdscherm van de SRU<br/>kiest u Receiver Settings<br/>(Instellingen ontvanger) ▶ en de<br/>tabbladen Tracking (Volgen) ▶ en<br/>Adv. (Ong.) Controleer of het vakje<br/>C/A code multipath reduction<br/>geselecteerd is.</li> </ul> |
|                                                                                                    | • Verhuis indien van toepassing naar een plaats zonder obstakels.                                                                                                    |

# Geen codedifferentiaal en/of RTK-oplossingen (Real Time Kinematic) verkregen

| Oorzaak                                                                                                    | Oplossing                                                                                                    |
|----------------------------------------------------------------------------------------------------|----------------------------------------------------------------------------------------------------|
| Onjuiste basiscoördinaten ingevoerd.                                                                                                    | <ul> <li>Geef via de SRU of een ander geschikte<br/>veldsoftware voor gegevensverzameling de<br/>juiste coördinaten op voor het basisstation.</li> </ul>                                                                                                    |
| Obstakel in de verbinding met<br>Bluetooth-langeafstandstechnologie.                                                                                                    | • Verwijder alle mogelijke obstakels of verplaats de basis naar een locatie met een vizierlijn naar de rover.                                                                                                    |
| De betreffende ontvangeropties<br>kunnen zijn uitgeschakeld of<br>vervallen.                                                                                                | <ul> <li>Bestel een nieuwe OAF met de benodigde<br/>opties geactiveerd om de betreffende<br/>ontvangeropties in te schakelen of te<br/>verlengen.</li> </ul>                                                                                                    |
|                                                                                                    | • Zie de <i>SRU Online Help</i> voor meer informatie.                                                                                                    |
| Er zijn niet genoeg algemene<br>satellieten. Om een definitieve<br>oplossing te kunnen krijgen, moeten<br>de basis en rover ten minste vijf<br>algemene satellieten volgen. | <ul> <li>Controleer het hoogtemasker van de rover- en<br/>basisontvangers, deze moeten hetzelfde zijn.<br/>Om dit te controleren, gaat u naar het SRU-<br/>hoofdscherm, en kiest daar Receiver<br/>Settings (Instellingen<br/>ontvanger) ► Tracking (Volgen) ► Obs.</li> </ul> |
|                                                                                                    | • Controleer of er een onbelemmerd zicht is op<br>de hemel, zodat het mogelijk is om de<br>satellieten te volgen.                                                                                                    |
| Er bestaat een discrepantie tussen de<br>differentiaalnorm die in de basis- en<br>roverontvanger wordt gebruikt.                                                            | <ul> <li>Controleer of de basis- en roverontvangers<br/>dezelfde indeling voor de correctie-<br/>input/output gebruiken.</li> </ul>                                                                                                    |
|                                                                                                    | <ul> <li>a. Sluit de ontvanger aan op een<br/>computer en open de SRU.</li> <li>Zie de SRU Online Help voor meer<br/>informatie.</li> </ul>                                                                                                    |
|                                                                                                    | <ul> <li>Maak in SRU verbinding met de<br/>ontvanger.</li> </ul>                                                                                                    |
|                                                                                                    | <ul> <li>c. Kies op het SRU-hoofdscherm</li> <li>Receiver Settings (Instellingen ontvanger) ▶ Ports (Poorten).</li> </ul>                                                                                                    |
|                                                                                                    | <ul> <li>d. Dubbelklik op de poort die u wilt<br/>configureren en controleer of de<br/>inputmodus van de rover<br/>overeenkomt met de indeling van de<br/>outputmodus van de basis (bijv.<br/>RTCM3).</li> </ul>                                                               |
| Slechte satellietgeometrie<br>(PDOP/GDOP-waarden zijn te hoog).                                                                                                    | • Voer de meting uit op een plaats met een beter zicht op satellieten (lage PDOP-waarde).                                                                                                    |
|                                                                                                    | <ul> <li>Zorg ervoor dat het hoogtemasker minder is<br/>dan 15 graden.</li> </ul>                                                                                                    |

| Oorzaak                                                      | Oplossing                                                                                                    |
|--------------------------------------------------------------|----------------------------------------------------------------------------------------------------|
| Het hoogtemasker is meer dan 15<br>graden.                   | <ul> <li>Verlaag het hoogtemasker. Om dit te<br/>controleren, gaat u naar het SRU-<br/>hoofdscherm, en kiest daar Receiver<br/>Settings (Instellingen<br/>ontvanger) &gt; Tracking (Volgen) &gt; Obs.</li> </ul> |
|                                                              | • Controleer of er een onbelemmerd zicht is op<br>de hemel, zodat het mogelijk is om de<br>satellieten te volgen.                                                                                                |
| Iets in de buurt kan een bron van                            | • Verander van RF-kanaal (als dit mogelijk is).                                                                                                    |
| radio-interferentie zijn die de radiocommunicatie verstoren. | <ul> <li>Verwijder de bron die het signaal verstoort of<br/>verplaats (zo mogelijk) de antenne.</li> </ul>                                                                                                    |

# Ontvanger legt geen gegevens vast

| Oorzaak                                                         | Oplossing                                                                                                    |
|-----------------------------------------------------------------|----------------------------------------------------------------------------------------------------|
| Het geheugen van de ontvanger is<br>uitgeschakeld of vervallen. | <ul> <li>Het geheugen van de ontvanger is<br/>uitgeschakeld of vervallen.</li> </ul>                                                                         |
|                                                                 | • Controleer of de geheugenoptie is ingeschakeld. Zie de <i>SRU Online Help</i> voor meer informatie.                                                        |
|                                                                 | <ul> <li>Er is geen vrije ruimte meer op de interne<br/>geheugenkaart van de ontvanger.</li> </ul>                                                           |
|                                                                 | • Download en/of verwijder gegevensbestanden<br>om ruimte vrij te maken voor nieuwe<br>bestanden. Zie "Bestanden downloaden en<br>verwijderen" op pagina 34. |
|                                                                 | <ul> <li>Initialiseer via de SRU het bestandssysteem<br/>opnieuw. Dit kan problemen met het<br/>geheugen op de SD-kaart oplossen.</li> </ul>                 |

# **Problemen met Bluetooth**

In de volgende tabel zijn algemeen voorkomende problemen met het volgen van satellieten vermeld.

# SRU-foutmelding—Can't Find Receiver (kan ontvanger niet vinden)

| Oorzaak                                                                                 | Oplossing                                                                                                    |
|-----------------------------------------------------------------------------------------|----------------------------------------------------------------------------------------------------|
| De ontvanger is uitgeschakeld.                                                          | <ul> <li>Controleer of de ontvanger voeding krijgt en<br/>aan is.</li> </ul>                                                                   |
| Bluetooth is niet aan; de BT-led<br>brandt niet.                                        | <ul> <li>Herstel de fabrieksinstellingen in de ontvanger<br/>door 10 à 15 seconden de aan/uit-knop<br/>ingedrukt te houden.</li> </ul>         |
| Er is sprake van interferentie.                                                         | <ul> <li>Verplaats de ontvanger, controller of computer<br/>naar een locatie zonder obstakels.</li> </ul>                                      |
| De ontvanger is te ver weg.                                                             | <ul> <li>Plaats de apparaten dichter bij elkaar.</li> </ul>                                                                                    |
| De ontvanger heeft via Bluetooth al verbinding met een ander apparaat.                  | <ul> <li>Verbreek de verbinding die de ontvanger heeft<br/>met de andere controller of computer.</li> </ul>                                    |
| De ontvangerpoort die voor<br>verbindingen wordt gebruikt, is niet in<br>opdrachtmodus. | <ul> <li>Sluit de ontvanger aan op een computer en<br/>open de SRU.</li> <li>Zie de <i>SRU Online Help</i> voor meer informatie.</li> </ul>    |
|                                                                                         | <ul> <li>Klik op Configuration         <ul> <li>(Configuratie) &gt; Receiver</li> <li>(Ontvanger) &gt; Ports (Poorten).</li> </ul> </li> </ul> |
|                                                                                         | • Wijzig de Input Mode (Invoer modus) voor de Bluetooth- of micro-AB USB-poort die voor verbinding met cmd wordt gebruikt.                     |

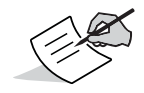

Verbindingen met Bluetooth-langeafstandstechnologie zullen Bluetooth-verbindingen met computers of controllers niet verstoren.

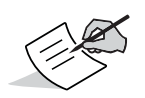

Controleer de instellingen voor de verbindingspoort nogmaals in SRU.

### Geen beschikbare apparaten gedetecteerd

| Oorzaak                                       | Oplossing                                                                                                    |
|-----------------------------------------------|----------------------------------------------------------------------------------------------------|
| De ontvanger wordt niet van voeding voorzien. | <ul> <li>Controleer of de ontvanger voeding krijgt en<br/>aan is.</li> </ul>                                                     |
|                                               | <ul> <li>Controleer of de stroomkabel goed is<br/>aangesloten op de poort.</li> </ul>                                            |
|                                               | <ul> <li>Maak de kabel los en sluit hem weer goed op<br/>de ontvanger aan.</li> </ul>                                            |
|                                               | <ul> <li>Als de stroomkabel beschadigingen vertoont,<br/>neemt u contact op met de dealer om een<br/>nieuwe te kopen.</li> </ul> |

# Bluetooth-pictogram op ontvanger zichtbaar-kan geen verbinding krijgen

| Oorzaak                                                                        | Oplossing                                                                                                    |
|--------------------------------------------------------------------------------|----------------------------------------------------------------------------------------------------|
| Waarschijnlijk zijn de<br>beveiligingsinstellingen van het<br>apparaat anders. | <ul> <li>Controleer of het Bluetooth-apparaat dezelfde<br/>beveiligingsinstellingen heeft.</li> </ul>                                                                                                    |
| De instellingen van de Bluetooth-<br>module kunnen zijn gewijzigd.             | <ul> <li>Als de instellingen voor de Bluetooth-module<br/>zijn gewijzigd, verwijdert u hem van de lijst<br/>met gevonden Bluetooth-apparaten met<br/>behulp van het programma Bluetooth manager<br/>(meegeleverd met het apparaat voor beheer<br/>van de ontvanger).</li> <li>Herhaal de zoekopdracht.</li> </ul> |

# Problemen met langeafstandsverbindingen

In de volgende (2) tabellen zijn algemeen voorkomende problemen met de basisontvanger en problemen met Bluetooth-verbindingen vermeld.

# Langeafstandsverbindingen – kan de basisontvanger niet detecteren

| Oorzaak                            | Oplossing                                                                                                    |
|------------------------------------|----------------------------------------------------------------------------------------------------|
| Het basisstation is buiten bereik. | Controleer of de basisontvanger op minder dan<br>300 meter afstand van de rover staat. De lengte<br>van de lange afstand hangt af van omgevings-<br>en veldomstandigheden. |
| Het basisstation reageert niet.    | Controleer of het basisstation aan staat.                                                                                                    |
|                                    | <ul> <li>Controleer of Bluetooth is ingeschakeld voor<br/>de basis en de rover.</li> <li>NB: De BT-leds (Bluetooth) zijn blauw op beide<br/>ontvangers.</li> </ul>         |
|                                    | • Controleer of er sprake is van obstructies of interferentie.                                                                                                    |
|                                    | <ul> <li>Controleer of de pincode voor Bluetooth<br/>correct is opgegeven.</li> </ul>                                                                                      |

# Kan geen Bluetooth-verbinding tot stand brengen

| Oorzaak                                                                                                    | Oplossing                                                                                                    |
|----------------------------------------------------------------------------------------------------|----------------------------------------------------------------------------------------------------|
| Er is geen langeafstandsverbinding<br>beschikbaar op het basisontvanger.<br>(er zijn bijvoorbeeld al drie<br>verbindingen tot stand gebracht.) | <ul> <li>Controleer of er geen sprake is van obstakels<br/>of interferentie tussen de basis- en de<br/>roverontvanger.</li> </ul> |

### **SRU-problemen (Sokkia Receiver Utility)**

In de volgende tabel zijn algemeen voorkomende problemen met de Sokkia Receiver Utility vermeld.

### SRU kan geen verbinding krijgen met de ontvanger

| Oorzaak                                                                                                    | Oplossing                                                                                                    |
|----------------------------------------------------------------------------------------------------|----------------------------------------------------------------------------------------------------|
| De ontvanger is uitgeschakeld.                                                                                             | <ul> <li>Controleer of de ontvanger voeding krijgt en<br/>aan is.</li> </ul>                                                                                             |
| Als er een micro-AB USB-kabel wordt<br>gebruikt, controleert u of de<br>connectoren van de kabel goed zijn<br>aangesloten. | <ul> <li>Maak de kabel los en sluit hem weer goed op<br/>de ontvanger aan.</li> </ul>                                                                                    |
| Als er een micro-AB USB-kabel wordt gebruikt, is deze beschadigd.                                                          | <ul> <li>Gebruik een onbeschadigde kabel.</li> </ul>                                                                                                    |
|                                                                                                    | <ul> <li>Neem contact op met een dealer om een<br/>nieuwe kabel te kopen.</li> </ul>                                                                                     |
| Als de draadloze technologie<br>Bluetooth wordt gebruikt, is de<br>verkeerde poort geselecteerd.                           | <ul> <li>Gebruik een computer of ontvanger waarop de<br/>draadloze technologie Bluetooth<br/>actief/geïnstalleerd is.</li> </ul>                                         |
|                                                                                                    | <ul> <li>Controleer of de computer en ontvanger de<br/>juiste communicatiepoorten gebruiken. Voor<br/>de GCX3-ontvanger is de Bluetooth of micro-<br/>AB-USB.</li> </ul> |

#### De ontvanger reinigen en opbergen

- Gebruik een schone doek die met een neutraal reinigingsmiddel of water vochtig is gemaakt.
- Gebruik nooit een bijtend reinigingsmiddel, ether, een verdunningsmiddel met benzeen of andere oplosmiddelen.
- Zorg er altijd voor dat de ontvanger helemaal droog is voordat u hem opbergt. Alle vocht opnemen met een zachte, droge doek.

#### Klantenservice

Als de hints en tips voor probleemoplossing in deze bedieningshandleiding het probleem niet verhelpen, neemt u contact op met een medewerker van klantenservice bij Sokkia. Zie "Technische ondersteuning" op pagina 4 voor de contactgegevens.

# **Specificaties**

De GCX3 is een GNSS-ontvanger met 226 kanalen en Bluetooth-langeafstandstechnologie voor werkzaamheden op kleine werklocaties en kabelloze netwerkoplossingen.

#### **Algemene details**

Tabel 10 is een lijst met de algemene specificaties voor de GCX3.

| Materieel                         |                                                                                                    |
|-----------------------------------|----------------------------------------------------------------------------------------------------|
| Behuizing                         | Aluminiumlegering met Lexan-kap                                                                                                    |
| Kleur                             | Sokkia-kleuren grijs en blauw                                                                                                    |
| Afmetingen (mm)                   | 47 (b) x 47 (h) x 197,0 (d) mm                                                                                                    |
| Gewicht (g)<br>inclusief batterij | Afhankelijk van de configuratie, maximaal 440 g                                                                                                    |
| Statusdisplay/<br>venster         | MINTER (Minimuminterface), 4 leds + 1 aan/uit-knop)                                                                                                    |
| Micro-AB<br>USB/voeding           | Micro-AB USB-poort (voor communicatie en voeding)                                                                                                    |
| Bluetooth-antenne                 | Volledig geïntegreerd, hooggevoelig                                                                                                    |
| Volgen                            |                                                                                                    |
| Aantal kanalen                    | 226 kanalen met geoptimaliseerde technologie voor het volgen van satellieten                                                                                                    |
| Gevolgde signalen                 | GPS: L1 C/A, L2P, L2C code en drager<br>GLONASS: L1 C/A, L1P, L2 C/A, L2P code en drager<br>SBAS: L1 C/A, WAAS/MSAS/EGNOS/GAGAN<br>QZSS: L1 C/A, L1-SAIF, L1C, L2C<br>Galileo E1<br>BeiDou B1, B2<br><b>NB</b> : Ondersteuning voor L1C-signaal voor QZSS is geïntegreerd en zal<br>beschikbaar worden na een firmware-upgrade. |
| Meerwegsreductie                  | Ja, code en drager                                                                                                    |
| PLL/DLL-instelling                | Aanpasbare bandbreedte en volgorde                                                                                                    |
| Vereffeningsinterval              | Pseudoafstand vereffenen: aanpasbaar                                                                                                    |
| Gegevensoutput                    |                                                                                                    |
| RTK-correcties                    | TPS, RTCM SC104 v 2.x, 3.x (inclusief MSM); CMR/CMR+                                                                                                    |
| ASCII-output                      | NMEA 0183 versie 2.x en 3.0                                                                                                    |

| Tabel 10. | Algemene | specificaties | GCX3 |
|-----------|----------|---------------|------|
|           |          |               |      |

#### Tabel 10. Algemene specificaties GCX3

| Gegevenssnelheid<br>RTK-positie                                     | 10 Hz                                                                                                    |
|---------------------------------------------------------------------|----------------------------------------------------------------------------------------------------|
| Gegevenssnelheid<br>meting                                          | 10 Hz                                                                                                    |
| Realtime<br>gegevensoutput                                          | TPS; RTCM SC104 v 2.x en 3.x; GCX3<br><b>NB</b> : CMR/CMR+ is bedrijfseigen indeling van een derde partij.<br>Gebruik van deze indeling wordt afgeraden en prestaties kunnen<br>niet worden gegarandeerd. Het gebruik van de industriestandaard<br>RTCM 3.x wordt altijd aangeraden voor optimale prestaties. |
| Gegevens en geheu                                                   | ıgen                                                                                                    |
| Uitneembare media                                                   | Geen                                                                                                    |
| Intern geheugen                                                     | Intern, tot 8 GB vooraf geïnstalleerd                                                                                                    |
| Opslagsnelheid<br>berichten<br>(maximum)                            | 10 Hz; tot 3.000 bestanden                                                                                                    |
| Omgeving                                                            |                                                                                                    |
| Werkingstempera-<br>tuur                                            | Batterij opladen: -0 °C tot +45 °C<br>Batterijwerking: -20° C tot +63° C (met interne batterijen)<br>Kabelfunctionering: -40° C tot +63° C (met externe voeding)                                                                                                    |
| Temperatuur<br>opslagruimte                                         | -40°C tot +85°C                                                                                                    |
| Vochtigheidsgraad                                                   | 100%, condensatie                                                                                                    |
| Waterdichtcode                                                      | IPX7 (onderdompeling in 1 meter water)                                                                                                    |
| Stofcode                                                            | IP6X (volledig stofdicht)                                                                                                    |
| Onregelmatige<br>trilling                                           | MIL-STD 810G, methode 514.6, breedbandruis (onregelmatige trilling), op alle 3 assen, categorie 4, tabel 514.6C-IV                                                                                                    |
| Schokbestendigheid                                                  | MIL-STD 810G methode 516.6. Tabel 516.6-I alternatieve klassieke testmethode; 40 gram, duur 11 milliseconden.                                                                                                    |
| Val                                                                 | 2,0 meter van de paal—1,0 meter uit de handen vallen                                                                                                    |
| Technologie                                                         |                                                                                                    |
| Bluetooth-langeafsta<br>Geoptimaliseerde teo<br>Geïntegreerde POST- | ndstechnologie<br>hnologie voor het volgen van satellieten<br>antenne (Precision Orbital Satellite Technology )                                                                                                    |
| Vermogen                                                            |                                                                                                    |
| Interne batterij<br>(niet-uitneembaar)                              | 3,6V, 5800 mAh                                                                                                    |

| Oplaadduur batterij       | <5 als het toestel UIT is en een voedingsbron van 2A gebruikt.                                                                                                    |
|---------------------------|----------------------------------------------------------------------------------------------------|
|                           | <b>NB</b> : Oplaadduur hangt af van de gebruikte externe oplader en kabel.                                                                                                    |
| Oplaadmethode<br>batterij | Aansluiten op een micro-AB USB-netstroomadapter om de interne<br>batterij op te laden. Opladen terwijl de ontvanger in werking is als<br>deze is aangesloten op een externe netstroomadapter. Interne batterij<br>wordt opgeladen wanneer de stroomvoorziening groter is dan 4,5V. |
| Werkingsduur              | Tot 10 uur                                                                                                    |

| Externe                                        | 4,5–5,5 VDC USB standaard, normale omgevingsomstandigheden                                                                                                    |  |
|------------------------------------------------|----------------------------------------------------------------------------------------------------|--|
| stroomvoorziening                              | <b>NB</b> : 4,5–5,5 VDC is het werkbereik van de externe voedingsbron als de ontvanger aan is. Om de ontvanger in te schakelen, moet de stroomtoevoer tussen de 4,5 en 5,5 VDC zijn. Om de interne batterij op te laden, moet de externe stroomtoevoer groter zijn dan 4,5 VDC. |  |
| Energieverbruik                                | 1,5 W (RTK-rover met Bluetooth-langeafstandstechnologie, gevoed door de interne batterij bij 20° C)                                                                                                    |  |
| Nominale waarde<br>externe<br>netstroomadapter | Toevoer: 100–240 VAC, 50–60 Hz, 0,8 A<br>Afgifte: +5 VDC/2 A                                                                                                    |  |
| Communicatie                                   |                                                                                                    |  |
| USB                                            | 1 poort; micro-AB USB (cliënt)                                                                                                    |  |
| Bluetooth-langeaf-<br>standstechnologie        | Meer dan 300 m met maximaal 3 simultane rovers.<br>Typische langeafstandsbereik bij een duidelijke vizierlijn. De afstand<br>van het grote werkbereik hangt af van omgevings- en<br>veldomstandigheden.                                                                         |  |
| Bluetooth                                      | v2.1 + EDR                                                                                                    |  |
| Meetnauwkeurigheid                             |                                                                                                    |  |
| Statisch,<br>snel-statisch<br>(nabewerking)    | L1+L2:<br>H: 3,0 mm + 0,4 ppm<br>V: 5,0 mm + 0,6 ppm                                                                                                    |  |
| Kinematisch, RTK                               | L1+L2:<br>H: 10 mm + 0,8 ppm<br>V: 15 mm + 1,0 ppm                                                                                                    |  |
| DGPS                                           | H: 0,4 meter, V: 0,6 meter                                                                                                    |  |
| SBAS                                           | H: 1,0 meter, V: 1,5 meter                                                                                                    |  |
| Maximale<br>gegevenssnelheid                   | 10 Hz                                                                                                    |  |
| Koude start                                    | <60 seconden                                                                                                    |  |
| Warme start                                    | <35 seconden                                                                                                    |  |
| Opnieuw verwerven                              | <1 seconde                                                                                                    |  |
| Tijd-tot-eerste-<br>vastlegging RTK<br>(TTFF)  | 2-8 seconden                                                                                                    |  |

#### Algemene waarschuwingen

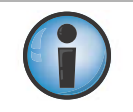

Om aan de eisen te voldoen in het kader van blootstelling aan RF, moet ten minste een afstand van 25 cm worden aangehouden tussen de gebruiker en de ontvanger bij bediening van Bluetooth-langeafstandstechnologie.

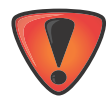

Sokkia-ontvangers zijn gemaakt voor landmeetkundig gebruik (dat wil zeggen het meten van coördinaten, afstanden, hoeken, diepte en het opslaan van deze metingen). Dit product mag nooit worden gebruikt:

- als de gebruiker geen grondig begrip heeft van deze handleiding.
- nadat de veiligheidssystemen zijn uitgeschakeld of wijzigingen in het product zijn aangebracht.
- met ongeoorloofde accessoires.
- zonder passende voorzorgsmaatregelen op de meetlocatie.
- in strijd met toepasselijke wet- en regelgeving en voorschriften.

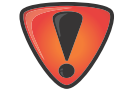

Sokkia-ontvangers mogen nooit in gevaarlijke omstandigheden worden gebruikt. Het is toegestaan om de ontvanger voor korte tijd te gebruiken als het regent of sneeuwt.

### Waarschuwingen batterij

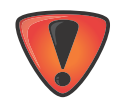

Knoeien aan de batterij door eindgebruikers of niet door de producent erkende technici heeft vervallen van de garantie op de batterijen tot gevolg.

- Laad de batterijen NIET in andere omstandigheden op dan die zijn gespecificeerd.
- NIET een andere oplader gebruiken dan die is gespecificeerd.
- GEEN kortsluiting veroorzaken.
- NIET indeuken of aanpassen.

#### Waarschuwingen ontvanger

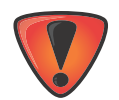

Knoeien aan de ontvanger door eindgebruikers of niet door de producent erkende technici heeft vervallen van de garantie op de ontvanger tot gevolg.

- NIET proberen de ontvanger te openen en een van de componenten aan te passen.
- Laad de batterijen NIET in andere omstandigheden op dan die zijn gespecificeerd.
- GEEN kortsluiting veroorzaken.

#### Waarschuwingen over het gebruik

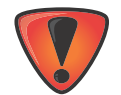

Als dit product is gevallen, gewijzigd, vervoerd of verzonden zonder gepaste verpakking of als er op een andere wijze onzorgvuldig mee is omgegaan, kan dit tot verkeerde meetresultaten leiden.

De eigenaar moet dit product periodiek testen om te verzekeren dat het nauwkeurige meetresultaten oplevert.

Informeer Sokkia onmiddellijk als dit product niet goed werkt.

In de volgende paragrafen vindt u informatie over regelgeving en voorschriften waaraan dit product voldoet bij gebruik.

# **FCC-conformiteit**

Deze apparatuur voldoet aan de blootstellingslimieten van de FCC voor straling die zijn beschreven voor niet-bediende apparatuur en voldoet aan de FCC-richtlijnen voor blootstelling aan radiofrequentie in Supplement C tot OET65. Deze apparatuur straalt zeer kleine hoeveelheden RF-energie uit waarvan zonder inventarisatie en evaluatie wordt uitgegaan dat deze aan de blootstellingslimieten voldoen. Toch is het gewenst dat het apparaat minimaal op 20 cm afstand geplaatst en bediend wordt van het lichaam van een persoon (met uitzondering van handen, polsen, voeten en enkels).

Deze apparatuur is getest en in overeenstemming bevonden met de limieten van een digitaal apparaat uit klasse B, conform deel 15 van de FCC-voorschriften. Deze beperkingen zijn opgesteld om een redelijke bescherming te bieden tegen schadelijke storingen in een commerciële omgeving. Deze apparatuur genereert en maakt gebruik van radiofrequente straling en kan deze afgeven. Indien deze apparatuur niet volgens de instructies wordt geïnstalleerd en gebruikt, kan deze schadelijke storing van radiocommunicatie veroorzaken. Het is waarschijnlijk dat bij bediening van deze apparatuur in een woonomgeving het schadelijke interferentie veroorzaakt. In dat geval is de gebruiker verplicht om de interferentie op eigen kosten te corrigeren.

Als deze apparatuur schadelijke storing in radio- of televisieontvangst veroorzaakt, wat kan worden vastgesteld door de apparatuur in en uit te schakelen, kan de gebruiker proberen deze storing op één of meer van de volgende manieren op te heffen:

- De ontvangstantenne verplaatsen of anders richten.
- De afstand tussen de apparatuur en de ontvanger vergroten.
- De apparatuur aansluiten op een ander stopcontact in een ander circuit dan dat waarop de ontvanger is aangesloten.
- Vraag uw dealer of een ervaren radio/televisiemonteur om meer suggesties.

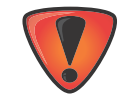

Wijzigingen of aanpassingen aan deze apparatuur die niet uitdrukkelijk zijn goedgekeurd door de partij die verantwoordelijk is voor de naleving van de voorschriften, kunnen het recht van de gebruiker om deze apparatuur te bedienen ongeldig maken.

### **Conformiteit Industry Canada**

Dit digitale apparaat uit klasse B voldoet aan de Canadese ICES-3 (B)/NMB-3(B). Cet appareil numérique de la classe B est conforme à la norme NMB-003 du Canada.

Dit apparaat voldoet aan de RSS-norm(en) waarvoor volgens de Industry Canada geen licentie nodig is. De werking moet voldoen aan de volgende twee voorwaarden: (1) dit apparaat mag geen schadelijke interferentie veroorzaken, en (2) dit apparaat moet eventuele binnenkomende interferentie verdragen, inclusief interferentie die kan leiden tot ongewenst functioneren.

Le présent appareil est conforme aux CNR d'Industrie Canada applicables aux appareils radio exempts de licence. L'exploitation est autorisée aux deux conditions suivantes: (1) l'appareil ne doit pas produire de brouillage, et (2) l'utilisateur de l'appareil doit accepter tout brouilage radioélectrique subi, même si le brouillage est susceptible d'en compromettre le fonctionnement.

### **Conformiteit Europese Gemeenschap**

Het product dat in deze bedieningshandleiding is beschreven, voldoet aan de R&TTE- en EMC-richtlijn van de Europese Gemeenschap.

# Verklaring van overeenstemming met de R&TTErichtlijn/Richtlijn 1999/5/EG.

De volgende normen zijn toegepast: (R&TTE-richtlijn/Richtlijn 1999/5/EG)

- EN 301 489-1 V1.9.2
- EN 301 489-3 V1.6.1
- EN 301 489-17 V2.2.1
- EN 300 328 V1.8.1
- EN 300 440-2 V1.4.1
- EN 55022:210/AC:2011
- EN 55024:2010
- EN 60950-1:2006+A2:2013

De volgende CE-markering is aan het apparaat verbonden:

# CE

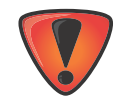

Dit is een product uit klasse A. Bij gebruik van deze apparatuur in een woonomgeving kan schadelijke radio-interferentie optreden. In dat geval moet de gebruiker afdoende maatregelen treffen.

# Verklaring van overeenstemming (R&TTE-richtlijn/Richtlijn 1999/5/EG)

| acky [Tejachisch]                                                                                                    |                                                                                                    |
|----------------------------------------------------------------------------------------------------|----------------------------------------------------------------------------------------------------|
|                                                                                                    | <i>(Sokkia)</i> tímto prohlašuje, že tento <i>(GCX3)</i> je ve shod se základními požadavky a dalšími píslušnými ustanoveními smrnice 1999/5/ES.                                                                                                    |
| Dansk [Deens]                                                                                                    | Undertegnede (Sokkia) erklærer herved, at følgende udstyr (GCX3)<br>overholder de væsentlige krav og øvrige relevante krav i direktiv<br>1999/5/EF.                                                                                                    |
| Deutsch [Duits]                                                                                                    | Hiermit erklärt <i>(Sokkia)</i> dass sich das Gerät <i>(GCX3)</i> in Übereinstimmung mit den grundlegenden Anforderungen und den übrigen einschlägigen Bestimmungen der Richtlinie 1999/5/EG befindet.                                                                                                    |
| Eesti [Estisch]                                                                                                    | Käesolevaga kinnitab <i>(Sokkia)</i> seadme <i>(GCX3)</i> vastavust direktiivi<br>1999/5/EÜ põhinõuetele ja nimetatud direktiivist tulenevatele teistele<br>asjakohastele sätetele.                                                                                                    |
| English [Engels]                                                                                                    | Hereby, <i>(Sokkia)</i> declares that this <i>(GCX3)</i> is in compliance with the essential requirements and other relevant provisions of Directive 1999/5/EC.                                                                                                    |
| Español [Spaans]                                                                                                    | Por medio de la presente <i>(Sokkia)</i> declara que el <i>(GCX3)</i> cumple con los requisitos esenciales y cualesquiera otras disposiciones aplicables o exigibles de la Directiva 1999/5/CE.                                                                                                    |
| ελληνικά [Grieks]                                                                                                    | ΜΕ ΤΗΝ ΠΑΡΟΥΣΑ ( <i>Topcon Positioning Systems,</i><br><i>Inc.</i> ) ΔΗΛΩΝΕΙ ΟΤΙ ( <sub>GCX2</sub> ) <u>ΣΥΜΜΟΡΦΩΝΕΤΑΙ</u><br>ΠΡΟΣ ΤΙΣ ΟΥΣΙΩΔΕΙΣ ΑΠΑΙΤΗΣΕΙΣ ΚΑΙ ΤΙΣ ΛΟΙΠΕΣ<br>ΣΧΕΤΙΚΕΣ ΔΙΑΤΑΞΕΙΣ ΤΗΣ ΟΔΗΓΙΑΣ 1999/5/ΕΚ.                                                                                                    |
| Français [Frans]                                                                                                    | Par la présente <i>(Sokkia)</i> déclare que l'appareil <i>(GCX3)</i> est conforme aux exigences essentielles et aux autres dispositions pertinentes de la directive 1999/5/CE.                                                                                                    |
| Ttaliana                                                                                                    | Con la presente (Sakkia) dichiara che questo (CCV3) è conforme ai                                                                                                    |
| [Italiaans]                                                                                                    | requisiti essenziali ed alle altre disposizioni pertinenti stabilite dalla<br>direttiva 1999/5/CE.                                                                                                    |
| [Italiaans]<br>Latviski [Lets]                                                                                                    | requisiti essenziali ed alle altre disposizioni pertinenti stabilite dalla<br>direttiva 1999/5/CE.<br>Ar šo <i>(Sokkia)</i> deklar, ka <i>(GCX3)</i> atbilst Direktvas 1999/5/EK btiskajm<br>prasbm un citiem ar to saisttajiem noteikumiem.                                                                                                    |
| [Italiaans]<br>Latviski [Lets]<br>Lietuvi [Litouws]                                                                                           | requisiti essenziali ed alle altre disposizioni pertinenti stabilite dalla<br>direttiva 1999/5/CE.<br>Ar šo <i>(Sokkia)</i> deklar, ka <i>(GCX3)</i> atbilst Direktvas 1999/5/EK btiskajm<br>prasbm un citiem ar to saisttajiem noteikumiem.<br>Šiuo <i>(Sokkia)</i> deklaruoja, kad šis <i>(GCX3)</i> atitinka esminius reikalavimus ir<br>kitas 1999/5/EB Direktyvos nuostatas.                                                                                                    |
| [Italiaans]<br>Latviski [Lets]<br>Lietuvi [Litouws]<br>Nederlands                                                                             | requisiti essenziali ed alle altre disposizioni pertinenti stabilite dalla<br>direttiva 1999/5/CE.<br>Ar šo <i>(Sokkia)</i> deklar, ka <i>(GCX3)</i> atbilst Direktvas 1999/5/EK btiskajm<br>prasbm un citiem ar to saisttajiem noteikumiem.<br>Šiuo <i>(Sokkia)</i> deklaruoja, kad šis <i>(GCX3)</i> atitinka esminius reikalavimus ir<br>kitas 1999/5/EB Direktyvos nuostatas.<br>Hierbij verklaart <i>(Sokkia)</i> dat het toestel <i>(GCX3)</i> in overeenstemming is<br>met de essentiële eisen en de andere relevante bepalingen van richtlijn<br>1999/5/EG.                                                                                                    |
| [Italiaans]<br>Latviski [Lets]<br>Lietuvi [Litouws]<br>Nederlands<br>Malti [Maltees]                                                          | <ul> <li>con la presence (<i>Sokka</i>) dichiala che questo (<i>SCAS</i>) e conforme al requisiti essenziali ed alle altre disposizioni pertinenti stabilite dalla direttiva 1999/5/CE.</li> <li>Ar šo (<i>Sokkia</i>) deklar, ka (<i>GCX3</i>) atbilst Direktvas 1999/5/EK btiskajm prasbm un citiem ar to saisttajiem noteikumiem.</li> <li>Šiuo (<i>Sokkia</i>) deklaruoja, kad šis (<i>GCX3</i>) atitinka esminius reikalavimus ir kitas 1999/5/EB Direktyvos nuostatas.</li> <li>Hierbij verklaart (<i>Sokkia</i>) dat het toestel (<i>GCX3</i>) in overeenstemming is met de essentiële eisen en de andere relevante bepalingen van richtlijn 1999/5/EG.</li> <li>Hawnhekk, (<i>Sokkia</i>), jiddikjara li dan (<i>GCX3</i>) jikkonforma mal-tiijiet essenzjali u ma provvedimenti orajn relevanti li hemm fid-Dirrettiva 1999/5/EC.</li> </ul>                                                                                                    |
| [Italiaans]<br>[Italiaans]<br>Latviski [Lets]<br>Lietuvi [Litouws]<br>Nederlands<br>Malti [Maltees]<br>Magyar<br>[Hungaars]                   | <ul> <li>con na presence (<i>Sokkia</i>) dichiara che questo (<i>SCAS</i>) e conforme al requisiti essenziali ed alle altre disposizioni pertinenti stabilite dalla direttiva 1999/5/CE.</li> <li>Ar šo (<i>Sokkia</i>) deklar, ka (<i>GCX3</i>) atbilst Direktvas 1999/5/EK btiskajm prasbm un citiem ar to saisttajiem noteikumiem.</li> <li>Šiuo (<i>Sokkia</i>) deklaruoja, kad šis (<i>GCX3</i>) atitinka esminius reikalavimus ir kitas 1999/5/EB Direktyvos nuostatas.</li> <li>Hierbij verklaart (<i>Sokkia</i>) dat het toestel (<i>GCX3</i>) in overeenstemming is met de essentiële eisen en de andere relevante bepalingen van richtlijn 1999/5/EG.</li> <li>Hawnhekk, (<i>Sokkia</i>), jiddikjara li dan (<i>GCX3</i>) jikkonforma mal-tiijiet essenzjali u ma provvedimenti orajn relevanti li hemm fid-Dirrettiva 1999/5/EC.</li> <li>Alulírott, (<i>Sokkia</i>) nyilatkozom, hogy a (<i>GCX3</i>) megfelel a vonatkozó alapvető követelményeknek és az 1999/5/EC irányelv egyéb előírásainak.</li> </ul>                                                                                                    |
| [Italiaans]<br>[Italiaans]<br>Latviski [Lets]<br>Lietuvi [Litouws]<br>Nederlands<br>Malti [Maltees]<br>Magyar<br>[Hungaars]<br>Polski [Pools] | <ul> <li>Conna presente (<i>Sokka</i>) dichiara che questo (<i>BCAS</i>) e conforme al requisiti essenziali ed alle altre disposizioni pertinenti stabilite dalla direttiva 1999/5/CE.</li> <li>Ar šo (<i>Sokkia</i>) deklar, ka (<i>GCX3</i>) atbilst Direktvas 1999/5/EK btiskajm prasbm un citiem ar to saisttajiem noteikumiem.</li> <li>Šiuo (<i>Sokkia</i>) deklaruoja, kad šis (<i>GCX3</i>) attiinka esminius reikalavimus ir kitas 1999/5/EB Direktyvos nuostatas.</li> <li>Hierbij verklaart (<i>Sokkia</i>) dat het toestel (<i>GCX3</i>) in overeenstemming is met de essentiële eisen en de andere relevante bepalingen van richtlijn 1999/5/EG.</li> <li>Hawnhekk, (<i>Sokkia</i>), jiddikjara li dan (<i>GCX3</i>) jikkonforma mal-tiijiet essenzjali u ma provvedimenti orajn relevanti li hemm fid-Dirrettiva 1999/5/EC.</li> <li>Alulírott, (<i>Sokkia</i>) nyilatkozom, hogy a (<i>GCX3</i>) megfelel a vonatkozó alapvető követelményeknek és az 1999/5/EC irányelv egyéb előírásainak.</li> <li>Niniejszym, (<i>Sokkia</i>), deklaruj, e (<i>GCX3</i>) spenia wymagania zasadnicze oraz stosowne postanowienia zawarte Dyrektywie 1999/5/EC.</li> </ul> |

| Slovensko<br>[Sloveens] | <i>(Sokkia)</i> izjavlja, da je ta <i>(GCX3) v</i> skladu z bistvenimi zahtevami in ostalimi relevantnimi doloili direktive 1999/5/ES.                                              |
|-------------------------|----------------------------------------------------------------------------------------------------|
| Slovensy<br>[Slowaaks]  | <i>(Sokkia)</i> týmto vyhlasuje, že <i>(GCX3)</i> spa základné požiadavky a všetky príslušné ustanovenia Smernice 1999/5/ES.                                                        |
| Suomi [Fins]            | <i>(Sokkia)</i> vakuuttaa täten että <i>(GCX3)</i> tyyppinen laite on direktiivin 1999/5/EY oleellisten vaatimusten ja sitä koskevien direktiivin muiden ehtojen mukainen.          |
| Svenska [Zweeds]        | Härmed intygar <i>(Sokkia)</i> att denna <i>(GCX3)</i> stär I överensstämmelse med de väsentliga egenskapskrav och övriga relevanta bestämmelser som framgår av direktiv 1999/5/EG. |

# Richtlijn inzake afgedankte elektrische en elektronische apparaten (AEEA-richtlijn)

De volgende informatie is uitsluitend bestemd voor lidstaten van de Europese Unie:

Het gebruik van het onderstaande symbool geeft aan dat dit product niet mag worden behandeld als huishoudelijk afval. Door ervoor te zorgen dat het product op de juiste wijze wordt afgevoerd, helpt u eventuele negatieve gevolgen voor het milieu en de menselijke gezondheid voorkomen die bij onjuist afvoeren van dit product wel zouden kunnen optreden. Voor meer informatie over het inleveren en recyclen van dit product kunt u contact opnemen met een leverancier waar u het product heeft gekocht of om die u om advies heeft gevraagd.

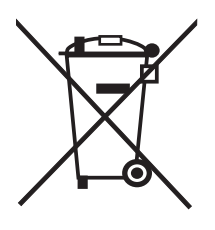

# **Conformiteitsverklaringen Bluetooth-overdracht72**

Dit Bluetooth-apparaat voldoet aan de volgende profielen van de kernspecificatie versie 2.1/2.1+EDR:

- Basisband
- HCI
- Link Manager
- Radio

De radio is getest met gebruik van de maximale antenneversterking van 2.3 dBi en de Bluetoothkwalificatie is geldig voor alle antennes van gelijke of minder grote versterking.

### **Conformiteit Koreaanse KC-RF**

Handelsnaam of applicatienaam: Topcon Positioning Systems, Inc. Naam apparaat: GNSS-ontvanger Naam basismodel: GCX3 Certificaatnummer: MSIP-RMM-T8S-126650-1 Producent/land van oorsprong: Topcon Positioning Systems, Inc./U.S.A. Goedkeuringsdatum: 18 november 2016

Klasse B-verklaring Koreaanse KC-EMC 이 기기는 가정용 (B급) 전자파적합기기로서 주로 가정에서 사용하는 것을 목적으로 하며, 모든 지역에서 사용할 수 있습니다.

# Conformiteit Japanse wet- en regelgeving over het radio- en telecommunicatiewezen

### **Conformiteit Bluetooth-module**

De specificatietabel van de geïntegreerde Bluetooth-module WT-41 op pagina 72 (Algemene gegevens - Communicatie) voldoet aan de voorwaarden van artikel 38-24 paragraaf 1 van de Japanse wet- en regelgeving over het radio- en telecommunicatiewezen. De certificering die in overeenstemming met de Japanse wet- en regelgeving over het radio- en telecommunicatiewezen is verstrekt, heeft de volgende id toegekend gekregen:

Certificaatnummer: ATCB013105

Id: R 209-J00047

# Garantie

De positioneringsapparatuur van Sokkia<sup>1</sup> wordt bij normaal gebruik en normale toepassing in overeenstemming met deze Handleiding gegarandeerd tegen materiaal- en productiefouten. U hebt op deze apparatuur garantie voor de periode die op het meegeleverde garantiebewijs is vermeld met als ingangsdatum de datum waarop een erkende Sokkia-dealer het product heeft verkocht aan de oorspronkelijke koper.

Tijdens de garantieperiode repareert of vervangt Sokkia, naar eigen keuze, het product zonder extra kosten in rekening te brengen. Reparatieonderdelen en vervangende producten worden op uitwisselingsbasis geleverd en zijn ofwel gereviseerde of nieuwe producten. Van deze beperkte garantie zijn reparatiewerkzaamheden aan producten die schade hebben opgelopen door een ongeluk, ramp, verkeerd gebruik, misbruik of aangebrachte wijzigingen uitgesloten.

Onderhoudswerkzaamheden die onder de garantie vallen, moeten door een erkend Sokkiareparatiecentrum worden uitgevoerd. In het geval dit product via de post wordt verzonden, gaat de koper ermee akkoord het product te verzekeren of het risico op verlies tijdens vervoer te aanvaarden, de verzendkosten voor de verzending naar het reparatiecentrum bij vooruitbetaling te voldoen en de oorspronkelijke verzenddoos of een soortgelijke doos te gebruiken. Er behoort een brief te worden bijgesloten in de doos waarin het probleem en/of het mankement wordt beschreven.

Het enige verhaal van de koper zal bestaan uit een eerder in deze garantiebeschrijving vermelde vervanging. Sokkia zal in geen enkel geval aansprakelijk zijn voor schade of andere schadevergoedingen, met inbegrip van winstderving, gedwongen uitgave van spaargeld of andere incidentele of vervolgschade ten gevolge van het gebruik, of het niet kunnen gebruiken, van het product.

<sup>1.</sup> Op de batterij, oplader of kabel van Sokkia hebt u 90 dagen garantie.

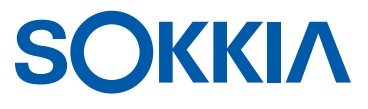

We verzoeken u vriendelijk problemen of aandachtspunten ten aanzien van dit Sokkia-product te sturen aan Service and Repair Department, Topcon Positioning Systems, Inc., 7400 National Drive, Livermore, California 94550, United States of America